# eCos for H8S October 2006

## **User Manual and Reference**

## etos for EDOSK-2674

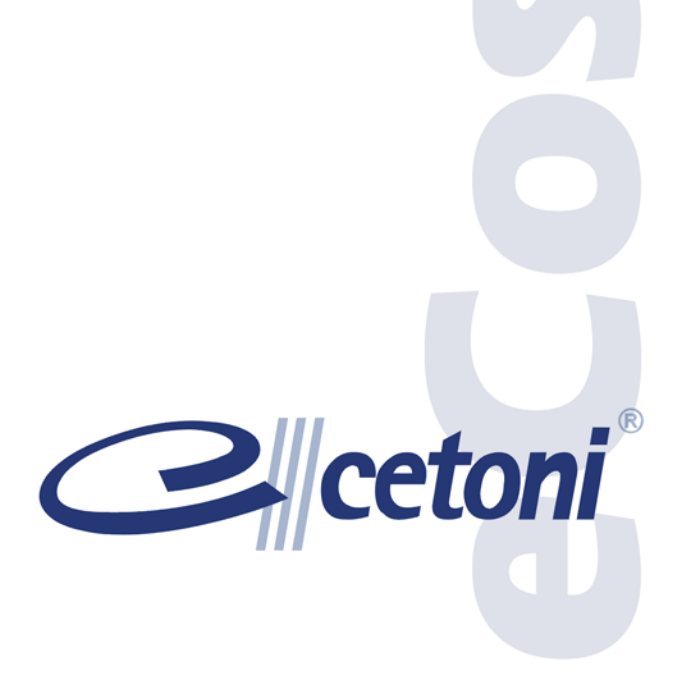

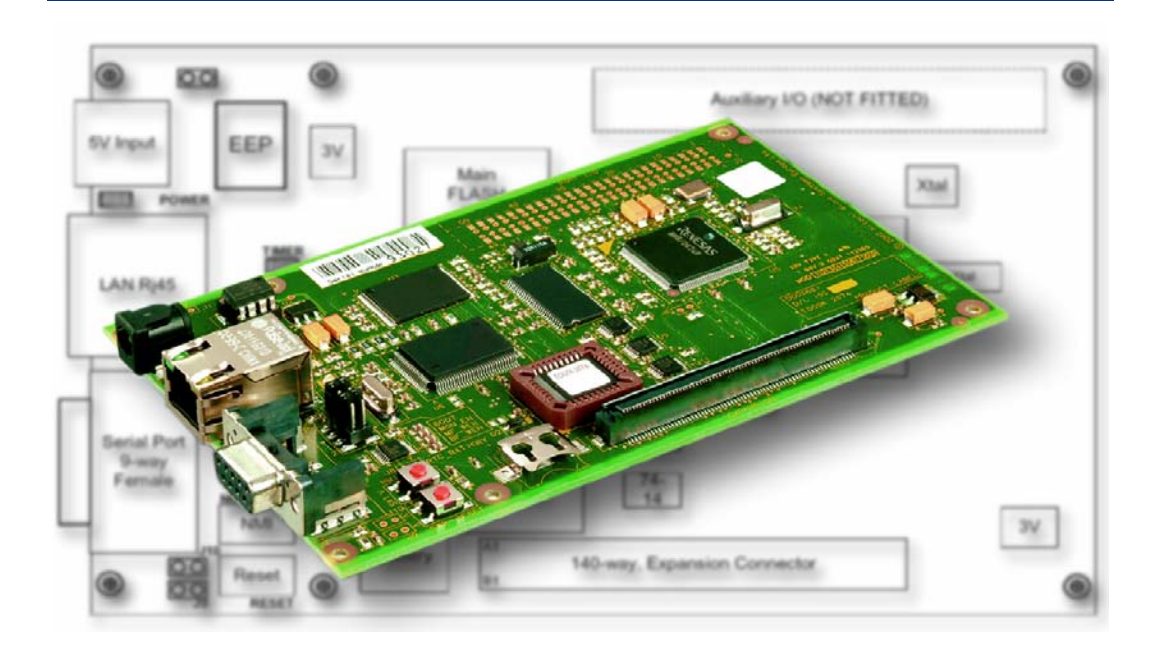

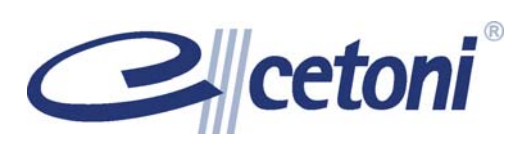

cetoni GmbH Internet: <u>www.cetoni.de</u>

## **1 Table of contents**

| 1 Table o  | f contents                                       | 3  |
|------------|--------------------------------------------------|----|
| 2 Installa | tion and Testing                                 | 6  |
| 2.2        | Overview                                         | 6  |
| 2.3        | Initial Installation Method                      | 6  |
| 2.4        | RedBoot commands                                 | 8  |
| 2.5        | Memory Map                                       | 9  |
| 2.6        | EDOSK-2674 Tests                                 | 10 |
| 2.6.1      | Running the eCos tests                           | 11 |
| 3 EDOSK    | C-2674 Configuration Options                     | 14 |
| 3.2        | Introduction                                     | 14 |
| 3.3        | H8S Architecture Configuration Options           | 15 |
| 3.3.1      | H8S services                                     | 16 |
| 3.3.2      | H8S build options                                | 17 |
| 3.4        | H8S/2674 Variant Configuration Options           | 17 |
| 3.4.1      | H8S/2674 on-chip generic clock controls          | 17 |
| 3.4.2      | H8S/2674 build options                           | 18 |
| 3.5        | EDOSK-2674 Platform Configuration Options        | 19 |
| 3.5.1      | EDOSK-2674 I/O related options                   | 20 |
| 3.5.2      | EDOSK-2674 Real-time clock constants             | 20 |
| 3.5.3      | EDOSK-2674 build options                         | 21 |
| 3.6        | Serial Device Driver Configuration Options       | 21 |
| 3.6.1      | Generic H8S SCI driver                           | 21 |
| 3.6.2      | EDOSK-2674 serial device drivers                 | 21 |
| 3.7        | Ethernet Device Driver Configuration Options     | 23 |
| 3.7.1      | SMSC LAN91CXX compatible Ethernet driver         | 23 |
| 3.7.2      | EDOSK-2674 SMC91C96 Ethernet driver              | 24 |
| 3.8        | H8S/2674 Watchdog driver Configuration Options   | 24 |
| 3.9        | Wallclock Device Driver Configuration Options    | 25 |
| 3.9.1      | Wallclock device driver for Dallas 1672          | 25 |
| 3.9.2      | EDOSK-2674 board RTC driver                      | 25 |
| 3.10       | FLASH Memory Device Driver Configuration Options | 25 |
| 3.10.1     | Intel StrateFLASH memory support                 | 25 |
| 3.10.2     | EDOSK-2674 FLASH memory support                  | 25 |
| 4 Realtim  | ne Characterization                              | 26 |

| 5 Porting                                                                                                    | Guide                                                                                                    | 28                                                                               |
|----------------------------------------------------------------------------------------------------|----------------------------------------------------------------------------------------------------|----------------------------------------------------------------------------------|
| 5.2                                                                                                    | H8S eCos Exception-/Interrupt Handling explained                                                                                                    | 28                                                                               |
| 5.2.1                                                                                                    | Hardware Vector Table                                                                                                    | 29                                                                               |
| 5.2.2                                                                                                    | Shadow Vector Table                                                                                                    | 29                                                                               |
| 5.2.3                                                                                                    | The Interrupt Entry Routine                                                                                                    | 29                                                                               |
| 5.2.4                                                                                                    | VSR Table                                                                                                    | 29                                                                               |
| 5.2.5                                                                                                    | Default Interrupt VSR                                                                                                    | 30                                                                               |
| 5.2.6                                                                                                    | Interrupt Handler Table                                                                                                    | 30                                                                               |
| 5.2.7                                                                                                    | User ISR                                                                                                    | 30                                                                               |
| 5.2.8                                                                                                    | Default Exception VSR                                                                                                    | 30                                                                               |
| 5.2.9                                                                                                    | Exception Handler                                                                                                    | 30                                                                               |
| 5.3                                                                                                    | Understanding HAL Startup                                                                                                    | 30                                                                               |
| 5.4                                                                                                    | Variant HAL Porting to H8S/2357                                                                                                    | 34                                                                               |
| 5.4.1                                                                                                    | HAL Variant Porting Process                                                                                                    | 34                                                                               |
| 5.4.2                                                                                                    | HAL Variant CDL                                                                                                    | 34                                                                               |
| 5.4.3                                                                                                    | Module Register Description                                                                                                    | 36                                                                               |
| 5.4.4                                                                                                    | Interrupt Vectors                                                                                                    | 37                                                                               |
| 5.4.5                                                                                                    | Variant Startup Macros                                                                                                    | 37                                                                               |
| 5.4.6                                                                                                    | The File var_misc.c                                                                                                    | 38                                                                               |
| 5.5                                                                                                    | Platform HAL Porting to Cetoni MCU2357                                                                                                    | 42                                                                               |
| 5.5.1                                                                                                    | HAL Platform Porting Process                                                                                                    | 42                                                                               |
| 5.5.2                                                                                                    | HAL Platform CDL                                                                                                    | 42                                                                               |
| 5.5.3                                                                                                    | Platform include files                                                                                                    | 50                                                                               |
|                                                                                                    |                                                                                                    |                                                                                  |
| 5.5.4                                                                                                    | Platform source files                                                                                                    | 51                                                                               |
| 5.5.4<br>5.5.5                                                                                                    | Platform source files<br>Memory Layout                                                                                                    | 51<br>53                                                                         |
| 5.5.4<br>5.5.5<br>6 Applica                                                                                                    | Platform source files Memory Layout tion Development                                                                                                    | 51<br>53<br><b>57</b>                                                            |
| 5.5.4<br>5.5.5<br><b>6 Applica</b><br>6.2                                                                                         | Platform source files<br>Memory Layout<br>tion Development<br>Symbolic Interrupt Vector Names                                                                                                    | 51<br>53<br><b>57</b><br>57                                                      |
| 5.5.4<br>5.5.5<br><b>6 Applica</b><br>6.2<br>6.2.1                                                                                | Platform source files<br>Memory Layout<br>tion Development<br>Symbolic Interrupt Vector Names<br>External Interrupts                                                                                                    | 51<br>53<br>57<br>57<br>57                                                       |
| 5.5.4<br>5.5.5<br><b>6 Applica</b><br>6.2<br>6.2.1<br>6.2.2                                                                       | Platform source files<br>Memory Layout<br>tion Development<br>Symbolic Interrupt Vector Names<br>External Interrupts<br>Miscellaneous Interrupts                                                                                                    | 51<br>53<br>57<br>57<br>57                                                       |
| 5.5.4<br>5.5.5<br><b>6 Applica</b><br>6.2<br>6.2.1<br>6.2.2<br>6.2.3                                                              | Platform source files<br>Memory Layout<br>tion Development<br>Symbolic Interrupt Vector Names<br>External Interrupts<br>Miscellaneous Interrupts<br>TPU - 16 Bit Timer Pulse Unit Interrupts                                                                                                    | 51<br>53<br>57<br>57<br>57<br>58<br>58                                           |
| 5.5.4<br>5.5.5<br><b>6 Applica</b><br>6.2<br>6.2.1<br>6.2.2<br>6.2.3<br>6.2.3<br>6.2.4                                            | Platform source files<br>Memory Layout<br>tion Development<br>Symbolic Interrupt Vector Names<br>External Interrupts<br>Miscellaneous Interrupts<br>TPU - 16 Bit Timer Pulse Unit Interrupts<br>TMR - 8 Bit Timers                                                                                                    | 51<br>53<br>57<br>57<br>57<br>58<br>58<br>59                                     |
| 5.5.4<br>5.5.5<br><b>6 Applica</b><br>6.2<br>6.2.1<br>6.2.2<br>6.2.3<br>6.2.3<br>6.2.4<br>6.2.5                                   | Platform source files<br>Memory Layout<br>tion Development<br>Symbolic Interrupt Vector Names<br>External Interrupts<br>Miscellaneous Interrupts<br>TPU - 16 Bit Timer Pulse Unit Interrupts<br>TMR - 8 Bit Timers<br>DMA & EXDMA Controller Interrupts                                                                                                    | 51<br>53<br>57<br>57<br>57<br>58<br>58<br>59<br>59                               |
| 5.5.4<br>5.5.5<br><b>6 Applica</b><br>6.2<br>6.2.1<br>6.2.2<br>6.2.3<br>6.2.3<br>6.2.4<br>6.2.5<br>6.2.6                          | Platform source files<br>Memory Layout<br>tion Development<br>Symbolic Interrupt Vector Names<br>External Interrupts<br>Miscellaneous Interrupts<br>TPU - 16 Bit Timer Pulse Unit Interrupts<br>TMR - 8 Bit Timers<br>DMA & EXDMA Controller Interrupts<br>SCI – Serial Communication Interface Interrupts                                                                                                    | 51<br>53<br>57<br>57<br>57<br>58<br>58<br>59<br>59<br>59<br>59                   |
| 5.5.4<br>5.5.5<br><b>6 Applica</b><br>6.2<br>6.2.1<br>6.2.2<br>6.2.3<br>6.2.3<br>6.2.4<br>6.2.5<br>6.2.6<br>6.3                   | Platform source files<br>Memory Layout<br>tion Development<br>Symbolic Interrupt Vector Names<br>External Interrupts<br>Miscellaneous Interrupts<br>TPU - 16 Bit Timer Pulse Unit Interrupts<br>TMR - 8 Bit Timers<br>DMA & EXDMA Controller Interrupts<br>SCI – Serial Communication Interface Interrupts<br>Interrupt Priority Levels                                                                                        | 51<br>53<br>57<br>57<br>57<br>58<br>58<br>59<br>59<br>59<br>60<br>60             |
| 5.5.4<br>5.5.5<br><b>6 Applica</b><br>6.2<br>6.2.1<br>6.2.2<br>6.2.3<br>6.2.4<br>6.2.5<br>6.2.6<br>6.3<br>6.4                     | Platform source files<br>Memory Layout<br><b>tion Development</b><br>Symbolic Interrupt Vector Names<br>External Interrupts<br>Miscellaneous Interrupts<br>TPU - 16 Bit Timer Pulse Unit Interrupts<br>TMR - 8 Bit Timers<br>DMA & EXDMA Controller Interrupts<br>SCI – Serial Communication Interface Interrupts<br>Interrupt Priority Levels<br>Interrupt Configuration                                                      | 51<br>53<br>57<br>57<br>57<br>58<br>58<br>59<br>59<br>59<br>60<br>60<br>61       |
| 5.5.4<br>5.5.5<br>6 Applica<br>6.2<br>6.2.1<br>6.2.2<br>6.2.3<br>6.2.4<br>6.2.5<br>6.2.6<br>6.3<br>6.4<br>7 Configu               | Platform source files<br>Memory Layout<br>tion Development<br>Symbolic Interrupt Vector Names<br>External Interrupts<br>Miscellaneous Interrupts<br>TPU - 16 Bit Timer Pulse Unit Interrupts<br>TMR - 8 Bit Timers<br>DMA & EXDMA Controller Interrupts<br>SCI – Serial Communication Interface Interrupts<br>Interrupt Priority Levels<br>Interrupt Configuration                                                             | 51<br>53<br>57<br>57<br>57<br>58<br>59<br>59<br>60<br>60<br>61<br>61             |
| 5.5.4<br>5.5.5<br>6 Applica<br>6.2<br>6.2.1<br>6.2.2<br>6.2.3<br>6.2.4<br>6.2.5<br>6.2.6<br>6.3<br>6.4<br>7 Configu<br>7.2        | Platform source files<br>Memory Layout<br>tion Development<br>Symbolic Interrupt Vector Names<br>External Interrupts<br>Miscellaneous Interrupts<br>TPU - 16 Bit Timer Pulse Unit Interrupts<br>TMR - 8 Bit Timers<br>DMA & EXDMA Controller Interrupts<br>SCI – Serial Communication Interface Interrupts<br>Interrupt Priority Levels<br>Interrupt Configuration<br>Installing the Cygwin Native Tools                       | 51<br>53<br>57<br>57<br>57<br>58<br>59<br>59<br>60<br>61<br>61<br>62             |
| 5.5.4<br>5.5.5<br>6 Applica<br>6.2<br>6.2.1<br>6.2.2<br>6.2.3<br>6.2.4<br>6.2.5<br>6.2.6<br>6.3<br>6.4<br>7 Configu<br>7.2<br>7.3 | Platform source files<br>Memory Layout<br>symbolic Interrupt Vector Names<br>External Interrupts<br>Miscellaneous Interrupts<br>TPU - 16 Bit Timer Pulse Unit Interrupts<br>TMR - 8 Bit Timers<br>DMA & EXDMA Controller Interrupts<br>SCI – Serial Communication Interface Interrupts<br>Interrupt Priority Levels<br>Interrupt Configuration<br>Installing the Cygwin Native Tools<br>Installing H8S Cross-Development Tools | 51<br>53<br>57<br>57<br>57<br>57<br>58<br>59<br>59<br>60<br>61<br>61<br>62<br>62 |

| 8 | Debugg | jing with Insight           | 67 |
|---|--------|-----------------------------|----|
|   | 8.2    | Starting Insight            | 67 |
|   | 8.3    | Debugging                   | 68 |
|   | 8.3.1  | Debugging using serial line | 68 |
|   | 8.3.2  | Debugging via Ethernet      | 69 |
|   | 8.3.3  | Special GDB commands        | 69 |
|   |        |                             |    |

## **2 Installation and Testing**

## 2.2 Overview

RedBoot uses the serial port. The default serial port settings are 115200, 8, N, 1. Ethernet is supported using the 10-base T connector. Management of onboard flash and onboard real-time clock is also supported.

| Configuration | Mode     | Description              | File               |
|---------------|----------|--------------------------|--------------------|
| ROM           | [ROM]    | RedBoot running from the | redboot_ROM.ecm    |
|               |          | board's main FLASH.      |                    |
| ROMRAM        | [ROMRAM] | RedBoot running from     | redboot_ROMRAM.ecm |
|               |          | SDRAM but contained in   |                    |
|               |          | the board's main flash   |                    |
| RAM           | [RAM]    | RedBoot running from     | redboot_RAM.ecm    |
|               |          | SDRAM with RedBoot in    |                    |
|               |          | the main FLASH.          |                    |

The following RedBoot configurations are supported:

## 2.3 Initial Installation Method

The EDOSK-2674 board ships with the Embedded Test Suite software (ETS) in Boot Flash (AMD) device which allows for initial programming of RedBoot.

### **STEP 1**

Ensure that 2 jumpers are fitted to BOOT and MF\_WEN headers, located behind the Serial Connector, before applying power to the board.

### **STEP 2**

Switch power on and press the RESET button if necessary - The Power and Boot LEDs should be lit

### **STEP 4**

Select "1. Flash Programming" from the Top menu. Then select "2. Main Flash (Intel)" from the sub-menu. Answer "yes" to destroy existing Main Flash data

### **STEP 5**

At this point copy the RedBoot ROM or ROMRAM SREC file to the serial port \$ cat redboot\_ROM.srec > /dev/ttyS0

### **STEP 5**

Once programming is complete, remove the BOOT and MF\_WEN jumpers and press RESET. You should now see the following RedBoot banner (can differ slightly):

**NOTE** All RedBoot images were built with Ethernet support. At startup RedBoot tries to verify the Ethernet connection. If the board is not connected to a network, then RedBoot reports "No network interfaces found". If you connect to a network later the reset the board by entering "reset" in order to allow RedBoot network detection.

### STEP 6

Enter the command fconfig -i. This initializes the flash configuration database. Now you can enter all flash configuration values. If you finished entering the values the screen should look this way (configuration options may differ):

```
RedBoot> fconfig -i
Initialize non-volatile configuration - continue (y/n)? y
Run script at boot: false
Use BOOTP for network configuration: false
Local IP address: 192.168.0.32
Default server IP address: 192.168.0.30
Console baud rate: 115200
Set eth0 network hardware address [MAC]: false
GDB connection port: 9000
Force console for special debug messages: false
Network debug at boot time: false
Update RedBoot non-volatile configuration - continue (y/n)? y
```

Some words about the configuration options :

#### Use BOOTP for network configuration

By default RedBoot tries to use BOOTP to get an IP address. If there's no BOOTP server on your network set this option false to avoid waiting until the timeout

### Local IP address:

This IP address is the default used by RedBoot if a BOOTP/DHCP server does not respond.

#### Set eth0 network hardware address [MAC]

You can force the MAC address to a desired value. If this option is false, the MAC address will be read from the Ethernet device EEPROM.

### **STEP 7**

Reset the board manually or by typing the reset command in order to make the configuration options active. Now you can use your EDOSK board.

### 2.4 RedBoot commands

Please read the eCos reference manual for a detailed explanation of all RedBoot commands. This paragraph covers only some commands which may be interesting for EDOSK-2674 users.

| Syntax:      | <b>date</b> [YYYY/MM/DD HH:MM:SS]                                           |
|--------------|-----------------------------------------------------------------------------|
| Options:     | none                                                                        |
| Description: | Query or set the EDOSK-2674 onboard real-time clock. Provides date          |
| and time     |                                                                             |
|              | information                                                                 |
|              |                                                                             |
| Syntax:      | <b>exec</b> [-b <command addr="" line=""/> ]                                |
|              | [-c "kernel command line"] [ <entry point="">]</entry>                      |
| Options:     | -b command line addr - Address in memory of Linux kernel                    |
| image        |                                                                             |
|              | -c kernel command line - Command line to pass to Linux kernel               |
|              | entry point - Starting address for Linux kernel execution                   |
| Description: | The $\tt exec$ command is used to execute a non-eCos application, typically |
|              | a Linux kernel. Additional information may be passed to the kernel at       |
|              | startup time. This command is quite special (and unique from the go         |
|              |                                                                             |

command) in that the program being executed may expect certain environmental setups. The Linux kernel expects to have been loaded to a particular memory location which is architecture dependent. Since this memory is used by RedBoot internally, it is not possible to load the kernel to that location directly. Thus the requirement for the "-b" option which tells the command where the kernel has been loaded. When the exec command runs, the image will be relocated to the appropriate location before being started. The "-c" option can be used to pass textual "command line" information to the kernel. If the command line data contains any punctuation (spaces, etc), then it must be quoted using the double-quote character '"'. If the quote character is required, it should be written as '\"'.

### 2.5 Memory Map

RedBoot sets up the following memory map on the EDOSK-2674 board. (ROM startup with shadow vector table in RAM)

| Memory     | Description            | Physical Address Range |
|------------|------------------------|------------------------|
|            | Hardware vector table  | 0x000000 - 0x0001ff    |
| ain<br>∖SH | RedBoot ROM image      | 0x000200 - 0x0003ff    |
| Ma<br>FLA  | unused FLASH memory    | 0x000400 - 0x3fffff    |
| L L        | RedBoot RAM data       | 0x400000 - 0x40af4f    |
| <b>A</b> N |                        | 0x40af50 - 0xBfffff    |
| SDF        | heap                   |                        |
|            | Expansion board        | 0xc00000 - 0xdfffff    |
|            | Boot Flash             | 0xe00000 - 0xeffff     |
|            | Ethernet adapter       | 0xf80000 - 0xfbffff    |
| 0          | unused On-chip RAM     | 0xff4000 - 0xffbaff    |
| chij<br>M  | VSR table              | 0xffbb00 - 0xffbcff    |
| R/         | Virtual Vector table   | 0xffbd00 - 0xffbdff    |
| 0          | Shadow vector table    | 0xffbe00 - 0xffbfff    |
|            | External address space | 0xffc000 - 0xfffbff    |
|            | Internal I/O registers | 0xfffc00 - 0xfffeff    |
|            | External address space | 0xffff00 - 0xffff1f    |
|            | Internal I/O registers | 0xffff20 - 0xffffff    |
|            |                        | -                      |

## 2.6 EDOSK-2674 Tests

The eCos repository provides test suites for various packages. The H8S architecture, H8S/2674 variant and EDOSK-2674 platform provides a number of tests as part of the eCos test suite. The following tests are available:

### Test: h8s\_except1.cxx

- Description: This test checks basic H8S exception functionality. The test triggers *trap* #0, *trap* #1, *trap* #2, *trap* #3 and *trace* exceptions and then checks if the exception handler is called. This test is a replacement for the except1.cxx test of eCos repository.
- Provided by: H8S/2674 variant

### Test: h8s\_intr0.cxx

- Description: This is a very basic test of interrupt objects. It tests interrupt creation, configuration, masking and unmasking. It further tests disabling and enabling of interrupts and modification of VSR table. This test is a replacement for the intr0.cxx test of eCos repository
- Provided by: H8S/2674 variant
- Test:h8s\_kexcept1.cDescription:This test does the same like h8s\_except1.cxx but uses the Kernel API C.<br/>It is a replacement for kexcept1.cProvided by:H8S/2674 variant

| Test:        | h8s_kintr0.cxx                                                              |
|--------------|-----------------------------------------------------------------------------|
| Description: | This test does the same like h8s_intr0.cxx but uses the Kernel API C. It is |
|              | a replacement for kintr0.c                                                  |
| Provided by: | H8S/2674 variant                                                            |

### Test: intnest.c

Description: The test checks if interrupt nesting works for H8S/2674. It triggers 7 different interrupts with 7 different interrupt priorities from 1 - 7. The test starts with lowest priority interrupt and finishes with highest priority interrupt and checks if interrupts with a higher priority intercept lower

priority ISR's. In order to execute the test, kernel should be compiled with interrupt nesting enabled.

Provided by: H8S/2674 variant

# Test:knmi.cDescription:This test checks interrupt creation, configuration of NMI interrupt (rising<br/>and falling edge) and execution of NMI ISR and DSR. This is an<br/>interactive test and its building has to be enabled in configtool.Provided by:H8S/2674 variant

### 2.6.1 Running the eCos tests

### 2.6.1.1 Setting up connection

building After the tests. the Configuration Tool also facilitates automatically downloading and running the tests on the target hardware. To run the tests using the Configuration Tool, select Tools -> Run Tests. This brings up the Run Tests dialog box. Prior to running the tests, the method for connecting to the target hardware is selected. Clicking the Properties button at the bottom of the Run Tests dialog box brings up the Settings dialog box. If you would like to use serial connection then select Serial and setup Port and Baudrate:

| 🖕 eCos Config          | juration Tool Settings 🛛 🔹 💽                                                                                                    |
|------------------------|----------------------------------------------------------------------------------------------------|
| Display Viewer         | s Conflict Resolution Run Tests                                                                                                    |
|                        | Platform: edosk2674_h8s                                                                                                    |
| Timeouts               |                                                                                                    |
| Download:              | Specified 🔹 120 🗧                                                                                                    |
| Runtime:               | Default                                                                                                    |
| - Connection           |                                                                                                    |
| Connection             |                                                                                                    |
| © Serial               | Port: COM1 🗨 Baud: 115200 💌                                                                                                    |
| © Serial               | Port: COM1 💌 Baud: 115200 💌<br>Address: 192.168.0.32 : 9000                                                                                                    |
| © Serial               | Port: COM1  Baud: 115200 Address: 192.168.0.32 : 9000                                                                                                    |
| © Serial               | Port: COM1  Baud: 115200 Address: 192.168.0.32 : 9000                                                                                                    |
| C TCP/IP               | Port: COM1  Baud: 115200  Address: 192.168.0.32 : 9000                                                                                                    |
| Connection<br>C Serial | Port:         COM1         Baud:         115200         Image: Comparison of the comparison of the comparison of th |

If you prefer a TCP connection then select *TCP/IP* and setup *IP address* and *Port* 

| eCos Configu     | ıration Tool Settings 🛛 🔹 🛛 🔀           |
|------------------|-----------------------------------------|
| Display Viewers  | Conflict Resolution Run Tests           |
|                  | Platform: edosk2674_h8s                 |
| Timeouts         |                                         |
| Download:        | Specified 120                           |
| Runtime:         | Default 💌 900 💌                         |
| Connection       |                                         |
| C <u>S</u> erial | Port: COM1 <u>B</u> aud: 115200 <u></u> |
| • ITCP/IP        | Address: 192.168.0.32 : 9000            |
|                  |                                         |
|                  |                                         |
|                  | <u>O</u> K <u>C</u> ancel <u>H</u> elp  |

### 2.6.1.2 Setting up platform settings

Selecting *Tools -> Platforms* will bring up the *Platforms* window. Here you can select the *edosk2674\_h8s* platform by double clicking on it. The Modify Platform window will pop up and you can setup or change the arguments for GDB when executing the tests. The following arguments should be set up in order to execute the tests without pressing the reset switch after each test:

| Platform <u>n</u> ame:     | edosk2674_h8s                                                                                                    |
|----------------------------|----------------------------------------------------------------------------------------------------|
| Command <u>p</u> refix:    | h8300-elf                                                                                                    |
| Arguments for <u>G</u> DB: | set height 0<br>set debug remote 0<br>set remoteaddresssize 32<br>set remotebaud %b<br>target remote %p<br>load<br>break cyg_test_exit<br>break cyg_assert_fail<br>break cyg_test_init<br>cont |
| Inferior:                  | h8300-elf-gdb -nw -q %e                                                                                                    |
| Prompt:                    | (gdb)                                                                                                    |
|                            | <u>QK</u> ancel                                                                                                    |

?

🔓 Modify Platform

set height 0
set debug remote 0
set remoteaddresssize 32
set remotebaud %b
target remote %p
load
break cyg\_test\_exit
break cyg\_assert\_fail
break cyg\_test\_init
cont
set cyg\_test\_is\_simulator=0
cont
bt
maintenance packet r
detach

### 2.6.1.3 Building the tests

Make sure that the option Asserts & Tracing in Infrastructure package is enabled when building the eCos test cases. When building performnce tests like *tm\_basic.c* or *dhrystons.c* then Assert & Tracing schould be disabled in order to get the real performance.

### 2.6.1.4 Executing the tests

After executing a test and before executing the next one the message *Press OK when target is reset – cancel to abort run* will be displayed. You do not need to reset the board manually (only required the first time GDB connects to the board) because after each test GDB sends a reset package which will reset the board – so you simply have to click OK if the message occurs.

## **3 EDOSK-2674 Configuration Options**

## 3.2 Introduction

In order to build RedBoot or the eCos library for EDOSK-2674 you have to select a template and the hardware in graphical configuration tool. Select *Build -> Templates* and then select the target "Renesas EDOSK2674" from *Hardware* list and a template from *Packet* list. Now you should configure the template to your needs. For the EDOSK-2674 platform the following configuration options are available.

| - 🚼 | H8S          | architecture                                              | current                                                                                  |
|-----|--------------|-----------------------------------------------------------|------------------------------------------------------------------------------------------|
|     | $\checkmark$ | Extended interrupt mode                                   |                                                                                          |
|     | □ S          | Save Multiply-Accumulate Register (MAC) on context switch |                                                                                          |
|     | = 🛱 F        | Position of shadow vector table                           | BAM                                                                                      |
| -   | 📄 F          | H8S services                                              |                                                                                          |
|     | F            | Use generic debugging stub                                |                                                                                          |
|     | F            | Use generic diagnostic SCI driver                         |                                                                                          |
|     |              | Use generic diagnostic code                               |                                                                                          |
|     |              | Build additional serial diag. functions                   |                                                                                          |
| -   | <u> </u>     | 18S build options                                         |                                                                                          |
|     | a            | Linker script                                             | src/h8s.ld                                                                               |
| -   |              | 18S/2674 variant                                          | current                                                                                  |
|     |              | Watchdog module mask, unmask, ackn. support               |                                                                                          |
|     | Ξ.           | Un-Chip generic clock controls                            |                                                                                          |
|     |              | E PLL Multiplier Rate (Nx)                                | 1                                                                                        |
|     |              | EB Llock Divider Hate (1/n)                               | 1                                                                                        |
|     | - 6          | Internal clock to peripheral modules (Hz)                 | 33000000                                                                                 |
|     |              | H85/26/4 build options                                    |                                                                                          |
| _   | • • • •      |                                                           |                                                                                          |
| -   |              | DUSK-2674 platform                                        | current                                                                                  |
|     |              | Biotatup type                                             | HUM<br>h0x h0x2074 adaph2074 area                                                        |
|     | L            | Mamoru Isuaut linkar againt (namoru                       | nos_nos2674_edosK2674_rom                                                                |
|     |              | Memory layout linker script regiment                      | <pre><pre><pre><pre><pre><pre><pre><pre></pre></pre></pre></pre></pre></pre></pre></pre> |
|     |              |                                                           | <pre><pre><pre><pre><pre><pre><pre><pre></pre></pre></pre></pre></pre></pre></pre></pre> |
|     |              | Number of communication channels on the board             | 1                                                                                        |
|     |              | Provide of Communication Channels on the Board            | 0                                                                                        |
|     |              | Console channel                                           | 0                                                                                        |
|     |              | GDB/Diagnostic serial port baud rate                      | 115200                                                                                   |
|     | E (          |                                                           | 113200                                                                                   |
|     |              | Beal-time clock numerator                                 | 100000000                                                                                |
|     |              | ab Beal-time clock denominator                            | 100                                                                                      |
|     |              | Real-time clock period                                    | 20625                                                                                    |
|     |              | ab Real-time clock frequency                              | 100                                                                                      |
|     | a            | OSC/Clock Frequency                                       | 3300000                                                                                  |
|     | ĩ            | Build interactive tests                                   |                                                                                          |
|     | Ξ.           | EDOSK-2674 build options                                  |                                                                                          |
|     |              | DOSK-2674 tests                                           |                                                                                          |
|     |              |                                                           |                                                                                          |

## 3.3 H8S Architecture Configuration Options

The H8S architecture HAL package provides generic support for the H8S CPU architecture. It is also necessary to select a specific target platform HAL package. You find the H8S architecture configuration options in configtool in *eCos HAL -> H8S architecture*.

### Option Name Extended Interrupt Mode

CDL Name CYGHWR\_HAL\_H8S\_INT\_CTRL\_MODE\_2

Description The H8S architecture supports 2 interrupt modes: interrupt control mode 0 (normal) and interrupt control mode 2 (extended). Interrupt operations differ depending on the interrupt control mode. In interrupt control mode 0, interrupt requests except for NMI are masked by the I-bit of CCR. In interrupt control mode 2, mask control is done in eight levels for interrupt requests except for NMI by comparing the EXR interrupt mask level (I2 to I0 bits) and the IPR settings. At the moment only ICM2 is supported

Option Name Save Multiply-Accumulate Register (MAC) on context switch

CDL Name CYGHWR\_HAL\_H8S\_USE\_MAC

Description On the H8S/2600 CPU this 64-bit register stores the results of multiplyand-accumulate operations. It consists of two 32-bit registers denoted MACH and MACL. The lower 10 bits of MACH are valid; the upper bits are a sign extension. If this option is disabled then the MAC registers won't be safe when switching tasks or on interrupt occurrence. This will save some time but the content will not be available for GDB. IMPORTANT!!! - If you would like to debug applications where you use MAC than RedBoot also have to be build with MAC support because it contains the whole debugging code.

### Option Name Position of shadow vector table.

CDL Name CYGBLD\_HAL\_H8S\_SHADOW\_VECTOR\_TABLE\_POS

Description For interrupt handling the H8S architecture needs an additional shadow vector table of 512 bytes. This option chooses if this table should be placed into RAM or ROM. If a ROM monitor is built then the RAM location is the preferred place in order to allow RAM applications to use or change this table. For a final ROM application a ROM location of this table would be better because this saves RAM memory.

### 3.3.1 H8S services

The H8S package provides some services like generich diagnostic code, generic SCI driver and generic debugging stub for GDB. If a platform does not need to provide special diagnostic code or a special debugging stub (i.e. with hardware breakpoint support, then it can use the generic code by just implementing some interfaces defined in hal\_h8s.cdl)

Option Name Use generic debugging stub

CDL Name CYGBLD\_HAL\_H8S\_COMMON\_GDB\_STUB

Description The H8S architecture HAL provides a generic debugging stub that should work for all H8S variants - So there should be no need for a platform to provide its own debugging stub implementation. If a platform provides an own debug stub (i.e. with hardware breakpoint support) then building this generic stub is not necessary.

Option Name Use generic diagnostic SCI driver

CDL Name CYGBLD\_HAL\_H8S\_COMMON\_SCI\_CODE

Description The H8S architecture HAL provides a common SCI device driver in h8s\_sci.c. If the platform uses the internal SCI module for console and diagnostic output, and the SCI module can be driven by the common SCI driver, then this option should be enabled. It enables the compilation of h8s\_sci.c. So there is no need for platform HAL to provide a diagnostic SCI driver.

Option Name Use generic diagnostic code

CDL Name CYGBLD\_HAL\_H8S\_COMMON\_DIAG\_CODE

Description The H8S architecture HAL provides common diagnostic code in hal\_diag.c. If there are no special requirements for a platform to provide special diagnostic code then this common code can be used. This option enables the compilation of hal\_diag.c

Option Name Build additional serial diagnostic functions

CDL Name CYGBLD\_HAL\_ADDITIONAL\_DIAG\_CODE

Description This option enables additional diagnostic functions to be build for debugging. These functions rely not on virtual vector interface but are hardwired to SCI 2 channel.

### 3.3.2 H8S build options

 Option Name
 Linker script

 CDL Name
 CYGBLD\_LINKER\_SCRIPT

 Description
 Linker script required for build process.

## 3.4 H8S/2674 Variant Configuration Options

The H8S/2674 variant HAL package provides generic support for the H8S/2674 processor. It is also necessary to select a specific target platform HAL package. You find the H8S/2674 variant configuration options in configtool in *eCos HAL -> H8S architecture -> H8S/2674 variant*.

### Option Name Watchdog module mask, unmask, ackn. support

CDL Name CYGBLD\_HAL\_H8S\_WATCHDOG\_INTERRUPT\_CODE

Description Watchdog module interrupt mask, unmask and acknowledge differs from other H8S/2674 modules. In order to support the function cyg\_interrupt\_mask, cyg\_interrupt\_unmask and cyg\_interrupt\_acknowledge for the watchdog module (also if you use it as a simple overflow timer), additional code is necessary that is executed every time one of the functions above is called. If you don't need the module or if you use the eCos H8S/2674 watchdog driver then you do not need this extra code. This will save some time in ISR's and decrease code size a little bit.

### 3.4.1 H8S/2674 on-chip generic clock controls

Option Name PLL Multiplier Rate (Nx)

CDL Name CYGHWR\_HAL\_H8S\_MULT\_RATE

- Description The PLL circuit has the function of multiplying the frequency of the clock from the oscillator by a factor of 1, 2, or 4.
- Option Name Clock Divider Rate (1/n)

CDL Name CYGHWR\_HAL\_H8S\_DIVIDER\_RATE

Description The frequency divider divides the PLL output clock to generate a 1/2, 1/4, 1/8, 1/16, or 1/32 clock. The following points should be noted since the frequency of clock changes according to the setting of Clock Divider Rate and PLL Multiplier Rate. Select the clock division ratio that is within the operation guaranteed range of clock cycle time tcyc shown in the AC

timing of Electrical Characteristics. In other words, the range of clock must be specified from 8 MHz (min) to 33 MHz (max). Outside of this range must be prevented. All the on-chip peripheral modules operate on the clock. Therefore, note that the time processing of modules such as a timer and SCI differ before and after changing the clock division ratio. In addition, wait time for clearing software standby mode differs by changing the clock division ratio. See the description, Setting Oscillation Stabilization Time after Clearing Software Standby Mode in section 22.2.3, Software Standby Mode, of the H8S2674 hardware manual for details.

### Option Name Internal clock to peripheral modules (Hz)

CDL Name CYGHWR\_HAL\_H8S\_INTERNAL\_MODULE\_CLOCK

Description The on chip peripheral modules operate on the system clock. The system clock (core CPU speed) is computed from the input clock speed, (OSC/Clock Frequency in platform hal) the PLL Multiplier Rate and the Divider Rate. (Core CPU speed = OSC/Clock Frequency \* PLL Multiplier Rate / Divider Rate). Select the clock division ratio that is within the operation guaranteed range of clock cycle time tcyc shown in the AC timing of Electrical Characteristics. In other words, the range of clock must be specified from 8 MHz (min) to 33 MHz (max). Outside of this range must be prevented.

### 3.4.2 H8S/2674 build options

### Option Name H8S/2674 tests

CDL NameCYGPKG\_HAL\_H8S\_H8S2674\_TESTSDescriptionThis option specifies the set of tests for the H8S/2674 variant.

## 3.5 EDOSK-2674 Platform Configuration Options

The EDOSK-2674 HAL package provides the support needed to run eCos on an Evaluation Design O/S Kit for H8S/2674. You find the EDOSK-2674 platform configuration options in configtool in eCos HAL -> H8S architecture -> EDOSK-2674 platform.

### Option Name Startup type

CDL Name CYG\_HAL\_STARTUP

Description When targeting the EDOSK-2674 board, it is possible to build the system for RAM, ROM or ROMRAM bootstrap. RAM bootstrap generally requires that the boards main FLASH contains a suitable ROM monitor software (preferably RedBoot) that allows GDB to download the eCos application into RAM. The ROM and ROMRAM bootstrap typically requires that the eCos application be blown into the board's main FLASH. ROMRAM startup requires extra RAM memory because the complete image will be copied from ROM into RAM before startup. RAMAPP is a special RAM startup. This startup is required if a RedBoot RAM image is running on the board and an application should be debugged with this image. Because RedBoot already resides in RAM, the application has to be loaded behind the RedBoot image in RAM. This is required if i.e. debugging of the GDB stub inside the RedBoot RAM image is necessary.

### Option Name Memory Layout

CDL Name CYGHWR\_MEMORY\_LAYOUT

Description This is the memory layout used for building. It is selected according to the startup (RAM, ROM, ROMRAM; RAMAPP) settings.

### Option Name OSC/Clock Frequency

CDL Name CYGHWR\_HAL\_H8S\_CPG\_INPUT

Description The MCU crystal frequency has been chosen to support the fastest operation. The value of the crystal is 33 MHz.

## Option Name Build interactive tests CDL Name CYGPKG\_HAL\_H8S\_H8S2674\_EDOSK2674\_INTERACTIVE\_TEST

## Description This option enables the building of EDOSK-2674 tests which require user interactivity in order to pass. (For example the NMI switch test) These tests are built separately since they only make sense to use interactively.

### 3.5.1 EDOSK-2674 I/O related options

| Option Name                                                                      | Number of communication channels on the board                                                                                                    |
|----------------------------------------------------------------------------------|----------------------------------------------------------------------------------------------------|
| CDL Name                                                                         | CYGNUM_HAL_VIRTUAL_VECTOR_COMM_CHANNELS                                                                                                    |
| Description                                                                      | The H8S/2674 has three independent serial communication channels                                                                                                    |
|                                                                                  | (SCI0, SCI1 and SCI2). On the EDOSK board only one serial channel,                                                                                                    |
|                                                                                  | SCI2 is connected to an RS-232 interface.                                                                                                    |
| Ontion Name                                                                      | Debug serial channel                                                                                                    |
|                                                                                  |                                                                                                    |
|                                                                                  | CYGNOM_HAL_VIRIOAL_VECTOR_DEBUG_CHANNEL                                                                                                    |
| Description                                                                      | This option chooses which channel will be used to connect to a host                                                                                                    |
|                                                                                  | running GDB. On the EDOSK board only one channel is connected to an                                                                                                    |
|                                                                                  | RS-232 interface and can be used for debugging (SCI2).                                                                                                    |
|                                                                                  |                                                                                                    |
| Option Name                                                                      | Diagnostic Channel                                                                                                    |
| Option Name                                                                      | Diagnostic Channel CYGNUM HAL VIRTUAL VECTOR CONSOLE CHANNEL                                                                                                    |
| Option Name<br>CDL Name<br>Description                                           | Diagnostic Channel<br>CYGNUM_HAL_VIRTUAL_VECTOR_CONSOLE_CHANNEL<br>This option chooses which channel will be used for diagnostic output. On                                                                                                    |
| Option Name<br>CDL Name<br>Description                                           | Diagnostic Channel<br>CYGNUM_HAL_VIRTUAL_VECTOR_CONSOLE_CHANNEL<br>This option chooses which channel will be used for diagnostic output. On<br>the EDOSK board only one channel is connected to an RS-232 interface                                                                                                    |
| Option Name<br>CDL Name<br>Description                                           | Diagnostic Channel<br>CYGNUM_HAL_VIRTUAL_VECTOR_CONSOLE_CHANNEL<br>This option chooses which channel will be used for diagnostic output. On<br>the EDOSK board only one channel is connected to an RS-232 interface<br>and can be used for diagnostic output (SCI2).                                                                                                    |
| Option Name<br>CDL Name<br>Description                                           | Diagnostic Channel<br>CYGNUM_HAL_VIRTUAL_VECTOR_CONSOLE_CHANNEL<br>This option chooses which channel will be used for diagnostic output. On<br>the EDOSK board only one channel is connected to an RS-232 interface<br>and can be used for diagnostic output (SCI2).                                                                                                    |
| Option Name<br>CDL Name<br>Description<br>Option Name                            | Diagnostic Channel<br>CYGNUM_HAL_VIRTUAL_VECTOR_CONSOLE_CHANNEL<br>This option chooses which channel will be used for diagnostic output. On<br>the EDOSK board only one channel is connected to an RS-232 interface<br>and can be used for diagnostic output (SCI2).<br>GDB/Diagnostic serial port baud rate                                                                                                    |
| Option Name<br>CDL Name<br>Description<br>Option Name<br>CDL Name                | Diagnostic Channel CYGNUM_HAL_VIRTUAL_VECTOR_CONSOLE_CHANNEL This option chooses which channel will be used for diagnostic output. On the EDOSK board only one channel is connected to an RS-232 interface and can be used for diagnostic output (SCI2). GDB/Diagnostic serial port baud rate CYGNUM_HAL_VIRTUAL_VECTOR_CONSOLE_CHANNEL_BAUD                                                                                  |
| Option Name<br>CDL Name<br>Description<br>Option Name<br>CDL Name<br>Description | Diagnostic Channel CYGNUM_HAL_VIRTUAL_VECTOR_CONSOLE_CHANNEL This option chooses which channel will be used for diagnostic output. On the EDOSK board only one channel is connected to an RS-232 interface and can be used for diagnostic output (SCI2).  GDB/Diagnostic serial port baud rate CYGNUM_HAL_VIRTUAL_VECTOR_CONSOLE_CHANNEL_BAUD This option selects the baud rate for the diagnostic/debug serial channel       |
| Option Name<br>CDL Name<br>Description<br>Option Name<br>CDL Name<br>Description | Diagnostic Channel CYGNUM_HAL_VIRTUAL_VECTOR_CONSOLE_CHANNEL This option chooses which channel will be used for diagnostic output. On the EDOSK board only one channel is connected to an RS-232 interface and can be used for diagnostic output (SCI2). GDB/Diagnostic serial port baud rate CYGNUM_HAL_VIRTUAL_VECTOR_CONSOLE_CHANNEL_BAUD This option selects the baud rate for the diagnostic/debug serial channel SCI 2. |

## 3.5.2 EDOSK-2674 Real-time clock constants

| Option Name | Real-time clock numerator                                    |
|-------------|--------------------------------------------------------------|
| CDL Name    | CYGNUM_HAL_RTC_NUMERATOR                                     |
| Description | The NUMERATOR divided by the DENOMINATOR gives the number of |
|             | nanoseconds per tick.                                        |
|             |                                                              |
| Option Name | Real-time clock denominator                                  |
| CDL Name    | CYGNUM_HAL_RTC_DENOMINATOR                                   |
| Description | The NUMERATOR divided by the DENOMINATOR gives the number of |
|             |                                                              |

| Option Name | Real-time clock period                                                     |
|-------------|----------------------------------------------------------------------------|
| CDL Name    | CYGNUM_HAL_RTC_PERIOD                                                      |
| Description | The PERIOD is the divider to be programmed into a hardware timer that      |
|             | is driven from an appropriate hardware clock, such that the timer          |
|             | overflows once per tick. The EDOSK board uses the TPU channel 5 as         |
|             | hardware timer.                                                            |
|             |                                                                            |
| Option Name | Real-time clock frequency                                                  |
| CDL Name    | CYGNUM_HAL_RTC_FREQUENCY                                                   |
| Description | This is the frequency of the real-time clock. This is the clock source for |
|             | the eCos operating system. The frequency is calculated from numerator      |
|             | and denominator.                                                           |

### 3.5.3 EDOSK-2674 build options

| Option Name | EDOSK-2674 tests                                                    |  |  |  |
|-------------|---------------------------------------------------------------------|--|--|--|
| CDL Name    | CYGPKG_HAL_ H8S_H8S2674_EDOSK2674_TESTS                             |  |  |  |
| Description | This option specifies the set of tests for the EDOSK-2674 platform. |  |  |  |

## 3.6 Serial Device Driver Configuration Options

### 3.6.1 Generic H8S SCI driver

This option enables the generic serial device driver for the SCI module in Hitachi H8S CPUs.

No configuration options available.

## 3.6.2 EDOSK-2674 serial device drivers

This option enables the serial device drivers for the EDOSK-2674 board, based on the generic H8S SCI driver.

| Option Name | SCI2 serial device driver                                                                                                    |
|-------------|----------------------------------------------------------------------------------------------------|
| CDL Name    | CYGPKG_IO_SERIAL_H8S_EDOSK2674_SERIAL2                                                                                                    |
| Description | This option includes the serial device driver for the SCI 2 port. The SCI 2 port is the only SCI port which is connected to a RS232 interface on the board. |

| Option Name | Device Name                                               |
|-------------|-----------------------------------------------------------|
| CDL Name    | CYGDAT_IO_SERIAL_H8S_EDOSK2674_SERIAL2_NAME               |
| Description | This option specifies the device name for the SCI 2 port. |

### Option Name Baud Rate

CDL Name CYGDAT\_IO\_SERIAL\_H8S\_EDOSK2674\_SERIAL2\_BAUD Description This option specifies the default baud rate (speed) for the SCI port 2. The EDOSK-2674 port is to slow for baud rates higher than 14400 baud when using interrupt driven mode.

### Option Name Interrupt priority

 CDL Name
 CYGDAT\_IO\_SERIAL\_H8S\_EDOSK2674\_SERIAL2\_INT\_PRIO

 Description
 This option specifies the priority of all SCI 2 interrupts (ERI2, RXI2, TXI2 and TEI2). The lowest priority is 0 and the highest priority is 7. By default (reset) all H8S/2674 interrupt priorities are initialized to priority level 7.

### Option Name Receiver is interrupt driven

CDL Name CYGDAT\_IO\_SERIAL\_H8S\_EDOSK2674\_SERIAL2\_RX\_INTDRV

Description This option enables interrupt controlled receiver. If this option is turned off only simple serial polling driver is available for receiver. The EDOSK board provides only one serial channel. This channel is also used for debugging with GDB. In order to use interrupts the CTRL C and break support for GDB have to be turned off because they use the same interrupt vector like this serial driver

### Option Name Buffer size for receiver

 CDL Name
 CYGDAT\_IO\_SERIAL\_H8S\_EDOSK2674\_SERIAL2\_RX\_BUFSIZE

 Description
 This option specifies the size of the internal receive buffer used for the SCI port 2. A receive buffer is only required in interrupt driven mode.

### Option Name Transmitter is interrupt driven

CDL Name CYGDAT\_IO\_SERIAL\_H8S\_EDOSK2674\_SERIAL2\_TX\_INTDRV

Description This option enables interrupt controlled transmitter. If this option is turned off only simple serial polling driver is available for transmitter. The EDOSK board provides only one serial channel. This channel is also used for debugging with GDB. In order to use interrupts the CTRL C and break support for GDB have to be turned of because they use the same interrupt vector like this serial driver

| Option Name | Buffer size for receiver                                                    |
|-------------|-----------------------------------------------------------------------------|
| CDL Name    | CYGDAT_IO_SERIAL_H8S_EDOSK2674_SERIAL2_TX_BUFSIZE                           |
| Description | This option specifies the size of the internal transmit buffer used for the |
|             | SCI port 2. A transmit buffer is only required in interrupt driven mode.    |
|             |                                                                             |
| Option Name | Testing parameters                                                          |
| CDL Name    | CYGDAT_IO_SERIAL_H8S_EDOSK2674_TESTING                                      |
| Description | This option defines various parameters required for running the serial      |

## 3.7 Ethernet Device Driver Configuration Options

### 3.7.1 SMSC LAN91CXX compatible Ethernet driver

Ethernet driver for SMSC LAN91CXX compatible controllers

tests.

Option Name SIOCSIFHWADDR records ESA (MAC address) in EEPROM

CDL Name CYGSEM\_DEVS\_ETH\_SMSC\_LAN91CXX\_WRITE\_EEPROM

Description The ioctl() socket call with operand SIOCSIFHWADDR sets the interface hardware address - the MAC address or Ethernet Station Address (ESA). This option causes the new MAC address to be written into the EEPROM associated with the interface, so that the new MAC address is permanently recorded. Doing this should be a carefully chosen decision, hence this option.

Option Name Interrupt priority when registering interrupt handler

CDL Name CYGNUM\_DEVS\_ETH\_SMSC\_LAN91CXX\_INT\_PRIO

Description When registering the interrupt handler this specifies the priority of the interrupt. Some hardware platforms require values other than the default given here. Such platforms can then override this value in the hardware specific package.

## 3.7.2 EDOSK-2674 SMC91C96 Ethernet driver

Ethernet driver for EDOSK-2674 boards

| Option Name | EDOSK-2674 Ethernet port driver                                              |
|-------------|------------------------------------------------------------------------------|
| CDL Name    | CYGDAT_DEVS_ETH_H8S_EDOSK2674_ETH0                                           |
| Description | This option includes the ethernet device driver for the EDOSK-2674 port.     |
|             |                                                                              |
| Option Name | Device name for the ethernet driver                                          |
| CDL Name    | CYGDAT_DEVS_ETH_H8S_EDOSK2674_ETH0_NAME                                      |
| Description | This option sets the name of the ethernet device for the ethernet port.      |
|             |                                                                              |
| Option Name | Set the ethernet station address                                             |
| CDL Name    | CYGDAT_DEVS_ETH_H8S_EDOSK2674_ETH0_SET_ESA                                   |
| Description | Enabling this option will allow the ethernet station address to be forced to |
|             | the value set by the configuration. This may be required if the hardware     |
|             | does not include a serial EEPROM for the ESA. The EDOSK-2674 board           |
|             | contains an EEPROM so setting the ESA here is not required                   |
|             |                                                                              |
| Option Name | Set the ethernet station address                                             |
| CDL Name    | CYGDAT_DEVS_ETH_H8S_EDOSK2674_ETH0_ESA                                       |

Description A static ethernet station address. Caution: Booting two systems with the same MAC on the same network will cause severe conflicts.

## 3.8 H8S/2674 Watchdog driver Configuration Options

 Option Name
 Watchdog input clock divider rate (Processor Clock/n)

 CDL Name
 CYGNUM\_DEVS\_WATCHDOG\_H8S\_H8S2674\_DIVIDER\_RATE

 Description
 Selects the clock source to be input to watchdog timer. The clock is calculated from the H8S/2674 processor speed and this clock divider.

### Option Name Watchdog timer overflow period in ns

CDL Name CYGNUM\_DEVS\_WATCHDOG\_H8S\_H8S2674\_PERIOD

Description The rough calculated time interval in nanoseconds allowed between resets before watchdog triggers. The interval depends on the divider rate for the watchdog clock source.

## 3.9 Wallclock Device Driver Configuration Options

### 3.9.1 Wallclock device driver for Dallas 1672

This package provides a file with init, get and set functions for the Dallas 1672 clock part. No configuration options available.

## 3.9.2 EDOSK-2674 board RTC driver

RTC driver for EDOSK2674 board No configuration options available.

## 3.10 FLASH Memory Device Driver Configuration Options

## 3.10.1 Intel StrateFLASH memory support

FLASH memory device support for Intel StrataFlash No configuration options available.

## 3.10.2 EDOSK-2674 FLASH memory support

FLASH memory device support for MAIN Flash memory (INTEL 28F320J3A) on EDOSK-2674 board

No configuration options available.

## **4 Realtime Characterization**

This is the result of the **tm\_basic.c** test from eCos test suite. The test was built and executed with assertions disabled in order to get the real performance of a final application:

Board: Renesas EDOSK-2674 CPU: Renesas H8S/2674 Startup, main stack : stack used 74 size 2048 : Interrupt stack used 115 size 4096 Startup Startup : Idlethread stack used 40 size 2048 eCos Kernel Timings Notes: all times are in microseconds (.000001) unless otherwise stated Reading the hardware clock takes 10 'ticks' overhead ... this value will be factored out of all other measurements Clock interrupt took 111.72 microseconds (230 raw clock ticks) Testing parameters: Clock samples: 32 Threads: 64 Thread switches: 128 Mutexes: 32 Mailboxes: 32 Semaphores: 32 Scheduler operations: 128 Counters: 32 Flags: 32 Alarms: 32 Confidence Ave Min Max Var Ave Min Function Confidence ===== 132.92 96.97 168.73 18.05 50% 25% Create thread 

 21.33
 21.33
 21.33
 0.00
 100%
 Yield thread [all suspended]

 20.25
 19.88
 20.36
 0.17
 76%
 23%
 Suspend [suspended] thread

 20.25
 19.88
 20.36
 0.17
 70%
 25%
 Daspend (burg)

 20.61
 20.36
 20.85
 0.24
 100%
 50%
 Resume thread

 35.13
 34.91
 35.39
 0.24
 54%
 54%
 Set priority

 3.17
 2.91
 3.39
 0.24
 54%
 45%
 Get priority
 83.88 84.36 0.15 81% 18% Kill [suspended] thread 21.33 21.82 0.24 51% 51% Yield [no other] thread 84.27 21.57 41.27 41.21 45.09 0.12 98% 98% Resume [suspended low prio] thread 19.39 20.36 32.97 35.39 0.08 89% 1% Resume [runnable low prio] thread 0.27 98% 51% Suspend [runnable] thread 19.92 33.23 21.33 21.82 21.37 0.07 92% 92% Yield [only low prio] thread 19.88 70% 29% Suspend [runnable->not runnable] 20.22 20.36 0.20 83.39 83.39 83.39 0.00 100% 100% Kill [runnable] thread 50.38 49.94 50.91 105.33 104.73 108.61 0.11 84% 12% Destroy [dead] thread 0.26 67% 9% Destroy [runnable] thread 132.36 131.88 152.24 0.63 98% 98% Resume [high priority] thread 50.81 49.94 51.39 0.17 76% 0% Thread switch 0.16 78% 21% Scheduler lock 0.03 96% 96% Scheduler unloc 1.94 2.42 12.61 13.09 2.32 2.42 12.62 96% Scheduler unlock [0 threads] 96% 12.62 12.61 13.09 0.04 96% Scheduler unlock [1 suspended] 13.09 13.09 5% Scheduler unlock [many suspended] 95% Scheduler unlock [many low prio] 12.59 12.120.05 92% 12.61 12.63 0.04 95% 5.92 5.82 0.17 78% 6.30 78% Init mutex 68% 31% Lock [unlocked] mutex 25.06 24.73 25.21 0.21 33.45 75% 18% Unlock [locked] mutex 56% Trylock [unlocked] mutex 33.89 34.91 0.16 22.51 22.30 22.79 0.24 56% 18.23 17.94 18.42 0.23 59% 40% Trylock [locked] mutex 4.68 4.36 4.85 0.22 65% 34% Destroy mutex

| 177.59                                                                                                    | 176.97                           | 177.94         | 0.22     | 65%         | 3%         | Unlock/Lock mutex                    |
|----------------------------------------------------------------------------------------------------|----------------------------------|----------------|----------|-------------|------------|--------------------------------------|
| 11.11                                                                                                    | 10.67                            | 11.15          | 0.08     | 90%         | 98         | Create mbox                          |
| 2.47                                                                                                    | 1.94                             | 2.91           | 0.19     | 65%         | 12%        | Peek [empty] mbox                    |
| 28.55                                                                                                    | 28.12                            | 29.09          | 0.13     | 81%         | 15%        | Put [first] mbox                     |
| 2.45                                                                                                    | 1.94                             | 2.91           | 0.23     | 56%         | 18%        | Peek [1 msg] mbox                    |
| 28.58                                                                                                    | 28.12                            | 29.09          | 0.09     | 87%         | 9%         | Put [second] mbox                    |
| 2.45                                                                                                    | 1.94                             | 2.91           | 0.14     | 75%         | 9%         | Peek [2 msgs] mbox                   |
| 28.33                                                                                                    | 28.12                            | 28.61          | 0.24     | 56%         | 56%        | Get [first] mbox                     |
| 28.33<br>25 95                                                                                                    | 28.12                            | 28.61<br>26 19 | 0.24     | 508<br>529  | 568<br>168 | Get [second] mbox                    |
| 23.89                                                                                                    | 23.76                            | 24.24          | 0.24     | 71%         | 71%        | Peek item [non-empty] mbox           |
| 31.21                                                                                                    | 31.03                            | 31.52          | 0.23     | 62%         | 62%        | Tryget [non-empty] mbox              |
| 21.76                                                                                                    | 21.33                            | 22.30          | 0.13     | 81%         | 15%        | Peek item [empty] mbox               |
| 21.70                                                                                                    | 21.33                            | 22.30          | 0.20     | 68%         | 28%        | Tryget [empty] mbox                  |
| 3.30                                                                                                    | 2.91                             | 3.39           | 0.15     | 81%         | 18%        | Waiting to get mbox                  |
| 3.18                                                                                                    | 2.91                             | 3.39           | 0.24     | 56%         | 43%        | Waiting to put mbox                  |
| 28.51                                                                                                    | 28.12                            | 28.61          | 0.15     | 81%         | 18%        | Delete mbox                          |
| 95.15                                                                                                    | 94.55                            | 95.52          | 0.23     | 628         | 08         | Put/Get mbox                         |
| 4.76                                                                                                    | 4.36                             | 4.85           | 0.15     | 81%         | 18%        | Init semaphore                       |
| 19.06                                                                                                    | 18.91                            | 19.39          | 0.21     | 68%         | 68%        | Post [0] semaphore                   |
| 21.73                                                                                                    | 21.33                            | 21.82          | 0.15     | 81%         | 18%        | Wait [1] semaphore                   |
| 17.85                                                                                                    | 17.45                            | 17.94          | 0.15     | 81%         | 18%        | Trywait [0] semaphore                |
| 18.21                                                                                                    | 17.94<br>E 22                    | 18.42          | 0.24     | 56%<br>07%  | 43%        | Trywait [1] semaphore                |
| 4 23                                                                                                    | 3 88                             | 4 36           | 0.09     | 71%         | 28%        | Destroy semaphore                    |
| 99.24                                                                                                    | 98.91                            | 99.39          | 0.20     | 68%         | 31%        | Post/Wait semaphore                  |
|                                                                                                    |                                  |                |          |             |            |                                      |
| 8.82                                                                                                    | 8.73                             | 9.21           | 0.15     | 81%         | 81%        | Create counter                       |
| 5.83                                                                                                    | 5.82                             | 6.30           | 0.03     | 96%<br>71%  | 96%        | Get counter value                    |
| 5.20<br>32 73                                                                                                    | 4.85                             | 5.33<br>32.97  | 0.20     | /13<br>100% | 200<br>50% | Tick counter                         |
| 4.82                                                                                                    | 4.36                             | 5.33           | 0.11     | 81%         | 12%        | Delete counter                       |
|                                                                                                    |                                  |                |          |             |            |                                      |
| 4.76                                                                                                    | 4.36                             | 4.85           | 0.15     | 81%         | 18%        | Init flag                            |
| 19.41                                                                                                    | 19.39                            | 19.88          | 0.03     | 96%         | 96%        | Destroy flag                         |
| 17.00                                                                                                    | 16.48                            | 17.45          | 0.08     | 87%         | 3%         | Mask bits in flag                    |
| 20.89                                                                                                    | 20.05                            | 2⊥.33<br>32 97 | 0.00     | 90%         | 908<br>68  | Wait for flag [AND]                  |
| 32.24                                                                                                    | 32.00                            | 32.48          | 0.24     | 100%        | 50%        | Wait for flag [OR]                   |
| 33.09                                                                                                    | 32.97                            | 33.45          | 0.18     | 75%         | 75%        | Wait for flag [AND/CLR]              |
| 32.82                                                                                                    | 32.48                            | 32.97          | 0.21     | 68%         | 31%        | Wait for flag [OR/CLR]               |
| 1.42                                                                                                    | 0.97                             | 1.94           | 0.14     | 75%         | 15%        | Peek on flag                         |
| 16.23                                                                                                    | 16.00                            | 16.48          | 0.24     | 53%         | 53%        | Create alarm                         |
| 47.71                                                                                                    | 47.52                            | 48.00          | 0.23     | 59%         | 59%        | Initialize alarm                     |
| 17.09                                                                                                    | 16.97                            | 17.45          | 0.18     | 75%         | 75%        | Disable alarm                        |
| 40.36                                                                                                    | 40.24                            | 40.73          | 0.18     | 75%         | 75%        | Enable alarm                         |
| 21.15                                                                                                    | 20.85                            | 21.33<br>40.24 | 0.23     | 628         | 3/3<br>622 | Tick counter [1 alarm]               |
| 285 52                                                                                                    | 282 67                           | 370 42         | 5 31     | 96%         | 96%        | Tick counter [many alarms]           |
| 74.35                                                                                                    | 74.18                            | 74.67          | 0.22     | 65%         | 65%        | Tick & fire counter [1 alarm]        |
| 1606.42                                                                                                    | 1591.27                          | 1689.21        | 24.05    | 84%         | 84%        | Tick & fire counters [>1 together]   |
| 326.53                                                                                                    | 323.39                           | 411.15         | 5.29     | 96%         | 96%        | Tick & fire counters [>1 separately] |
| 98.84                                                                                                    | 97.94                            | 161.45         | 0.99     | 99%         | 99%        | Alarm latency [0 threads]            |
| 110.97                                                                                                    | 97.94                            | 161.45         | 10.43    | 50%         | 54%        | Alarm latency [2 threads]            |
| 114.61                                                                                                    | 97.94                            | 165.33         | 10.84    | 46%         | 31%        | Alarm latency [many threads]         |
| 213.20                                                                                                    | 201.70                           | 530.42         | 4.96     | 98%         | 0%         | Alarm -> thread resume latency       |
| 19                                                                                                    | 0                                | 145 (ma        | ain stac | k: 9        | 43) T      | hread stack used (956 total)         |
| All done,                                                                                                    | main st                          | ack            | :        | stack       | used       | 943 size 2048                        |
| All done                                                                                                    |                                  | : Ir<br>• TAI  | ethread  | stack       | usea       | 133 cize 2048                        |
| ALL GOILE                                                                                                    |                                  | • 101          | lecinead | BLACK       | useu       | 100 5120 2010                        |
| Timing co                                                                                                    | Timing complete - 29160 ms total |                |          |             |            |                                      |
| PASS: <ba<br>EXIT:<do< td=""><td>sic tim</td><td>ning OK&gt;</td><td></td><td></td><td></td><td></td></do<></ba<br> | sic tim                          | ning OK>       |          |             |            |                                      |

## **5 Porting Guide**

## 5.2 H8S eCos Exception-/Interrupt Handling explained

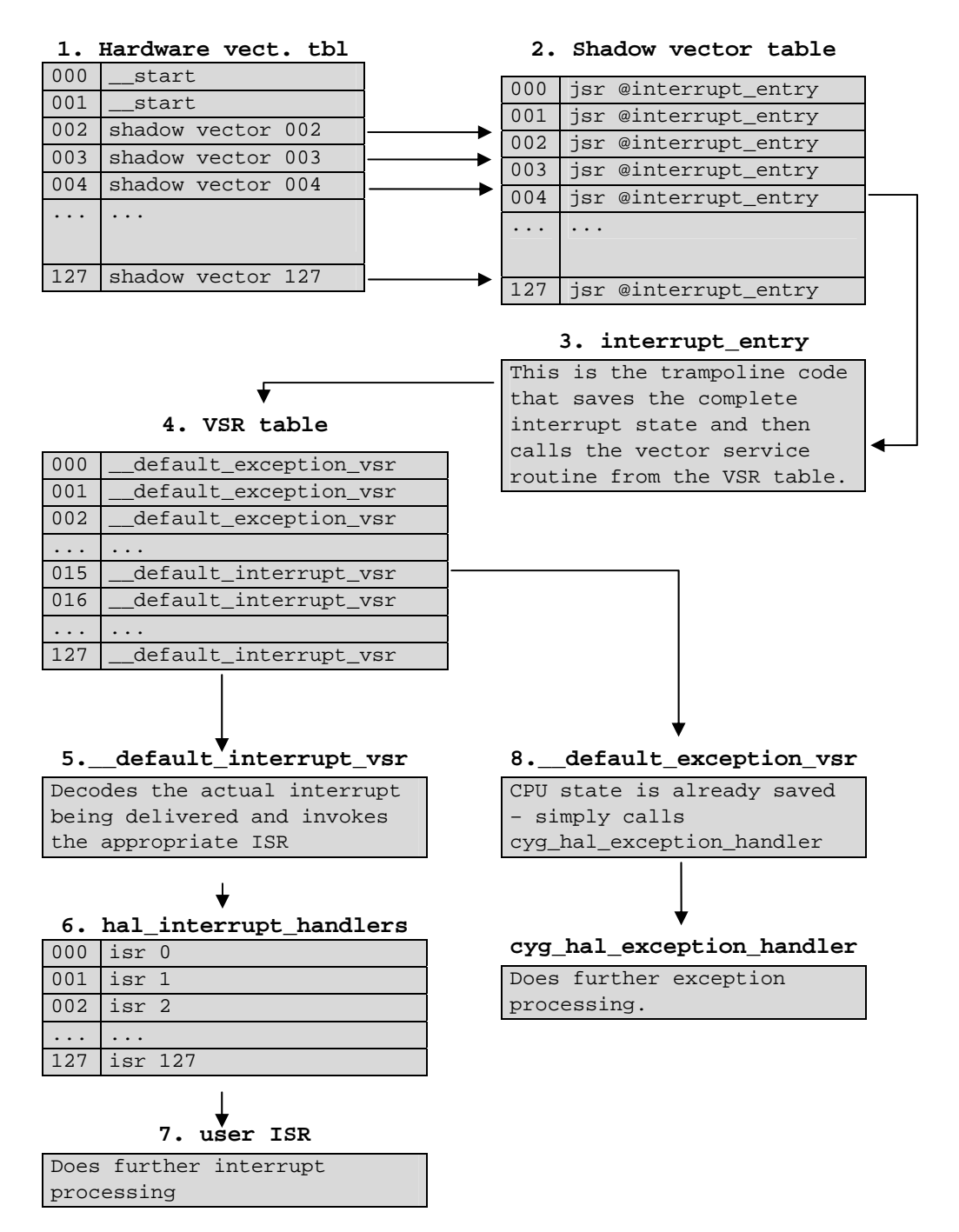

### 5.2.1 Hardware Vector Table

Different vector addresses are assigned to different exception/interrupt sources. The hardware exception vector table contains 128 vector addresses for 128 different exception/interrupt sources of H8S architecture. The table's base address is 0x00 and the size of each entry is 4 byte. (the table ranges from 0x0 - 0x200). The size of this table is 4 x 128 bytes = 512 bytes.

The first two entries are the reset vectors (hardware reset and manual reset) and point to the entry point "\_\_start". This is the beginning of startup code where execution begins after reset.

All other entries point to appropriate entries within the shadow vector table. When an exception/interrupt occurs, the PC is loaded with the appropriate shadow vector address and execution continues there.

### 5.2.2 Shadow Vector Table

The shadow vector table contains 128 shadow exception/interrupt vectors. Each shadow vector belongs to an appropriate vector in the hardware vector table. Each shadow vector table entry contains one instruction: a jsr instruction. This jsr instruction jumps to interrupt\_entry routine. The position of the shadow vector table is configurable. It can reside in ROM or RAM. If it resides in ROM then its base address is 0x200 and if it resides in RAM its base address is 0xffbe00 (ranges from 0xffbe00 – 0xffc000)

The shadow vector table is required because it is the only possibility to calculate the interrupt vector number required for addressing the vector service routines within the VSR. Both vector tables can be found in the file vectors.s under the arch subdirectory.

### 5.2.3 The Interrupt Entry Routine

The interrupt\_entry routine (in file vectors.S) is some kind of trampoline code that saves all registers and then calls the appropriate vector service routine from VSR table.

### 5.2.4 VSR Table

The *Vector Service Routine* (VSR) table is an array of pointers to the default exception and interrupt handler routines located at a fixed memory location. The size of this table is 128 x 4 = 512 bytes. It is always located in RAM and its base address is specified in platforms CDL file. (CYGHWR\_HAL\_VSR\_TABLE). For the EDOSK platform the actual address is 0xffbb00. This allows RAM applications to take control over certain exception service routines. Depending on the occurred interrupt/exception \_\_default\_interrupt\_vsr or \_\_default\_exception\_vsr will be called. This table is defined in the file vectors.S.

### 5.2.5 Default Interrupt VSR

This routine does some stuff like switching to interrupt stack and incrementing the cyg\_scheduler\_sched\_lock kernel variable to ensure that scheduling does not take place. The \_\_default\_interrupt\_vsr then needs to find out what *Interrupt Service Routine* (ISR) to call. This VSR can be found in the file vectors.S.

### 5.2.6 Interrupt Handler Table

This table contains the addresses of the interrupt service routines installed by the application. The default interrupt VSR calls the appropriate user ISR from this table.

## 5.2.7 User ISR

The ISR, which executes at the application level, performs any necessary functions for the particular interrupt. The ISR then notifies the kernel that the DSR should be posted for execution by returnings CYG\_ISR\_CALL\_DSR. The ISR also returns CYG\_ISR\_HANDLED to terminate any chained interrupt processing.

## 5.2.8 Default Exception VSR

If a synchronous exception occurs then the default exception VSR will be executed. The job of this default exception VSR is to perform common processing of all exceptions, which includes calling any kernel-level handler routine to perform additional processing and restoring the state of the processor prior to returning to normal program execution. The default exception VSR is in the file vectors.S under the HAL arch subdirectory.

### 5.2.9 Exception Handler

The routine that is called to handle the HAL-to-kernel transition is cyg\_hal\_exception\_handler. This routine is found in hal\_misc.c under the HAL arch subdirectory.

## 5.3 Understanding HAL Startup

To get a better understanding of the H8S, H8S/2674 and EDOSK-2674 HAL, we need to take a look at the startup process the software goes through to initialize the hardware. Below is a Flowchart of the routines involved during the initializations of the HAL for the Renesas EDOSK-2674 board. In addition, note that the startup procedure might deviate

from what is shown in the flowchart depending on the configuration options selected for HAL. The routines described are implemented in either assembly language or C.

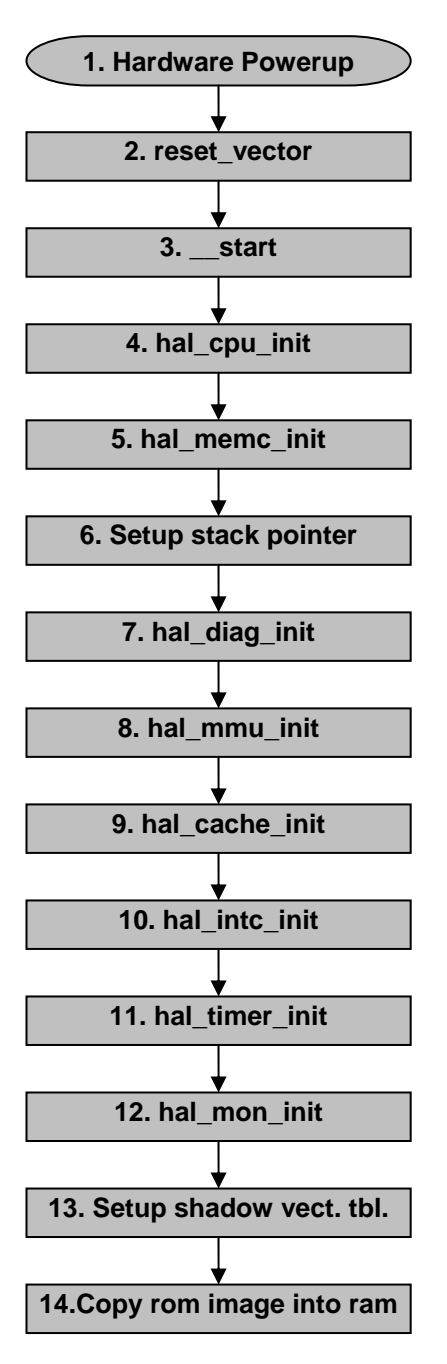

**1.** The starting point for the system startup is after a power cycle has occured. This startup process also applies for a soft reset startup

**2.** After a hard or soft reset occures, the H8S processor jumps to its reset vector. The reset vector is found in the file vectors.S.

**3.** Next, the reset vector jumps to \_\_start. This is also found in vectors.S and the main starting point for HAL initilization.

**4.** Next, the macro hal\_cpu\_init is called, witch is located in arch.inc. It handles setting of CCR and EXR (masks all interrupts), to ensure that the processor is in known state for the remainder of the initilization process. This macro, and also the following macros, are conditionally defined. So they can be overwritten by variant or platform HALs.

**5.** The next macro called is hal\_memc\_init. This macro is responsible for initializing memory and bus controller of EDOSK board. After execution of this macro it is possible to access internal and external RAM and ROM safely.

**6.** Now that it is safe to access RAM memory, the stack pointer is initialized to point to the interrupt

stack. This stack is always present and large enough to handle startup function calls. Now it is possible to call C functions because a valid stack pointer is set up.

7. The macro hal\_diag\_init is empty at the moment. Here it is possible for a variant or platform HAL to setup diagnostic stuff like LEDs.

**8./9.** The macros hal\_mmu\_init, hal\_cache\_init are empty at the moment because the H8S/2674 does not contain MMU or caches. Variant or platform HALs can use these macros to setup any MMU or cache controller.

**10.** Next hal\_intc\_init in file platform.inc initializes the internal interrupt controller of H8S/2674 processor. This macro sets up interrupt control mode 2 so that 8 priority levels are available for interrupt handling and masking. Further it configures the external interrupts of EDOSK-2674 board in order to fulfil the requirements in the EDOSK-2674 user manual.

**11.** The next macro called is hal\_timer\_init. This macro sets up the clock which drives the eCos RTC later. The macro is located in varint.inc and sets up the PLL circuit and the frequency divider for the internal H8S/2674 clock pulse generator.

**12**. The code executed in hal\_mon\_init, located in variant.inc is configuration dependent. When executing as a ROM monitor or ROM application (ROM or ROMRAM startup) the main task for this routines is to ensure that default exception handlers and default interrupt handlers are installed for every exception/interrupt supported by H8S/2674. When executing as RAM application then only default interrupt handlers will be installed and exception vectors remains to ROM monitor.

**13.** When a RAM location of the shadow vector table is selected then this step will copy the shadow vector table from ROM to its final location in RAM.

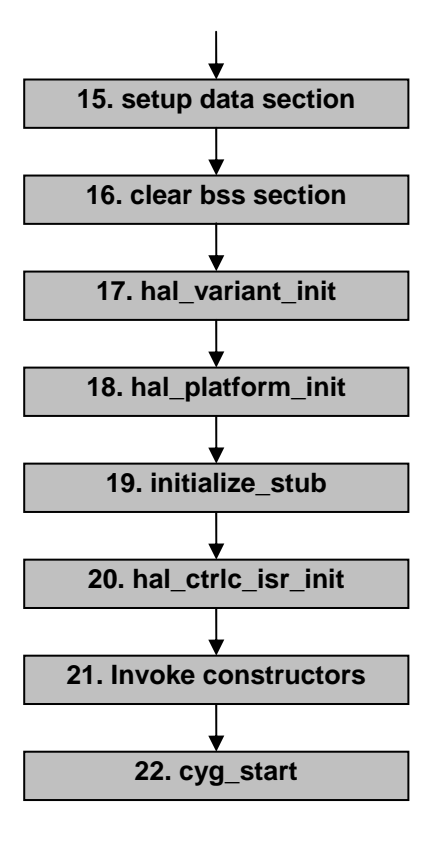

**14.** The next step is configuration dependent. When executing a ROMRAM startup then this step will copy the complete application image from ROM to its final location in RAM. Then the RAM image continues startup execution.

**15.** When we execute a ROM or ROMRAM application the data section containing initialized variables has to be copied from ROM into its final position in RAM.

**16.** The next step in the HAL initialization process is to clear the bss section, which contains all no initialized local and global variables with static storage class.

17. Next the C function hal\_varint\_init located

in file var\_misc.c is called in order to give the variant HAL the possibility of executing complex variant specific initialisation code that cannot be done in assembly code.

**17.** Next the C function hal\_varint\_init located in file var\_misc.c is called in order to give the variant HAL the possibility of executing complex variant specific initialisation code that cannot be in assembly code.

**18.** Next, the C routine hal\_platformm\_init is called located in plf\_misc.c. This, in turn calls hal\_if\_init, found in file hal\_if.c of the HAL common subdirectory. The routine hal\_if\_init initializes the virtual vector table based on configuration options selected.

**19.** If the configuration is set up for a debug environment and a ROM monitor is not providing debug support, the next routine called is initialize\_stub, located in the HAL common subdirectory in the file generic\_stub.c. The routine initializes the hardware for debug.

**20.** If CTRL C support is selected for debugging, then hal\_ctrlc\_isr\_init is called next, which installs the SCI 2 ISR for handling CTRL C requests.

**21.** Next, all global C++ constructors are called from cyg\_hal\_invoke\_constructors. This routine is in the file hal\_misc.c under the arch subdirectory.

**22.** Finally, the last step in the HAL initialization process is to turn control over to the kernel for its initialization. The routine cyg\_start is the playe for HAL-to-kernel transition.

## 5.4 Variant HAL Porting to H8S/2357

This chapter explains porting process for a new H8S variant - the *Renesas H8S/2357*. This is a H8S family processor with a H8S/2000 CPU core internal FLASH memory of 128 Kbytes and internal RAM of 8 KBytes..

Doing a variant port requires a pre-existing architecture HAL port. This is the H8S architecture HAL. The next chapter demonstrates the platform port for a board with H8S/2357 processor. Variant and platform port should be done at the same time if it is to be tested.

### 5.4.1 HAL Variant Porting Process

The easiest way to make a new variant HAL is simply to copy an existing variant HAL and change the files to match the new variant. For H8S architecture only one variant HAL implementation exists at the moment – the H8S/2674 variant. This will be our reference variant HAL to be copied. The first step is to create a new directory h8s2357 under packages/hal/h8s. Next we simply copy the content of the h8s2674 directory into the h8s2357 directory.

## 5.4.2 HAL Variant CDL

Each variant needs an entry in the ecos.db file. Here it is also a good idea to copy and modify the existing H8S/2674 entry. This is the one for the H8S/2357:

```
package CYGPKG_HAL_H8S_H8S2357 {
    alias { "Hitachi H8S/2357 variant HAL" hal_h8s2357
    h8s2357_hal}
    directory hal/h8s/h8s2357
    script hal_h8s_h8s2357.cdl
    hardware
    description "
        The H8S/2357 HAL package provides the support needed to
        run eCos on a Renesas H8S/2357 processor."
}
```

The variant CDL file contains a package entry, named according to architecture and variant, matching the package name in the ecos.db file. We rename the file hal\_h8s\_h8s2674.cdl under the h8s2357/current/cdl directory in hal\_h8s\_h8s2357.cdl. Then we can simply modify the entries to match our new H8S variant. Here is the initial part of the H8S/2357 CDL file:

```
cdl_package CYGPKG_HAL_H8S_H8S2357 {
display "H8S/2357 variant"
parent CYGPKG_HAL_H8S
implements CYGINT_HAL_H8S_VARIANT
```

```
hardware
include_dir cyg/hal
define_header hal_h8s_h8s2357.h
description "
The H8S/2357 variant HAL package provides generic support
for the H8S/2357 processor. It is also necessary to select
a specific target platform HAL package."
```

This defines the package, placing it under the H8S architecture package in the hierarchy. The *implements* line indicates that this is a H8S variant. The architecture package uses this to check that exactly one variant is configured in. The main difference to the same entry in H8S/2674 CDL is the missing statement

implements CYGHWR\_HAL\_H8S\_CPU\_2600

This configures the architecture HAL to support H8S/2000 CPU core instead of H8S/2600 CPU core for H8S/2674 variant. We can leave the following build options unchanged for our new variant HAL.

```
define_proc {
    puts $::cdl_header "#include <pkgconf/hal_h8s.h>"
  }
  compile var_misc.c var_intr.S
```

The define\_proc causes the architecture configuration file to be included into the configuration file for the variant. The compile option causes compilation of the two source files for this variant, var\_misc.c and var\_int.s.

The internal watchdog module of H8S/2357 does not differ from watchdog module of H8S/2674. Therefore we can take the next part almost unchanged into our new variant.

```
cdl_option CYGBLD_HAL_H8S_WATCHDOG_INTERRUPT_CODE {
   display
                   "Watchdog module mask, unmask, ackn. support"
   default_value
                   0
   description
        Watchdog module interrupt mask, unmask and acknowledge
        differs from other H8S/2674 modules. In order to support
        the function cyg_interrupt_mask, cyg_interrupt_unmask and
       cyg_interrupt_acknowledge for the watchdog module (also if
        you use it as a simple overflow timer), additional code
        is necessary that is executed every time one of the
        functions above is called. If you don't need the module or
        if you use the eCos H8S/2674 watchdog driver then you do
        not need this extra code. This will save some time in
        ISR's and decrease code size a little bit.'
```

Next we set up the configuration options for the H8S/2357 clock settings. The Clock Pulse Generator of H8S/2357 differs from Clock Pulse Generator of H8S/2674 and we

have to do some modifications here. The first part of the clock settings can be taken almost unchanged:

```
cdl_component CYGHWR_HAL_H8S_CLOCK_SETTINGS {
    display "H8S/2357 on-chip generic clock controls"
    description "
        The various clocks used by the system are controlled by
        these options, some of which are derived from platform
        settings. "
    flavor none
    no_define
```

H8S/2357 clock pulse generator differs from H8S/2674 and we have to rewrite these part. The H8S/2357 clock pulse generator is simpler and internal modules always operate on high speed clock. We drop the options CYGHWR\_HAL\_H8S\_DIVIDER\_RATE, CYGHWR\_HAL\_H8S\_MULT\_RATE and change the option CYGHWR\_HAL\_H8S\_INTERNAL\_MODULE\_CLOCK this way:

```
cdl_option CYGHWR_HAL_H8S_INTERNAL_MODULE_CLOCK {
   display "Internal clock to peripheral modules (Hz)"
   flavor data
   calculated { CYGHWR_HAL_H8S_CPG_INPUT }
   description "
        On-chip supporting modules other than bus masters
        (CPU, DTC and DMAC) always operate on high-speed clock.
        High speed system clock is provided directly by an
        oscillator circuit. The oscillator circuit value has to
        be provided by a platform."
   }
}
```

The option CYG\_HAL\_H8S\_INTERNAL\_MODULE\_CLOCK is not really a configuration option because it is calculated from CYGHWR\_HAL\_H8S\_CPG\_INPUT which is provided by a specific platform. But this value is used by mod\_regs\_sci.h for baudrate calculation.

### 5.4.3 Module Register Description

Under the h8s2357/current/include directory are header files for description of internal H8S/2357 modules. These files contain symbolic constants for all registers of a particular module. These header files have to be modified in order to match the H8S/2357 registers adresses. If a variant HAL contains additional modules or lacks single modules then header files have to be added or removed. The register adresses for each module are available from the Renesas H8S/2357 hardware manual. The following files from H8S/2674 variant HAL have to be modified for H8S/2357 variant HAL. You should read the Renesas H8S/2357 Hardware manual and replace the H8S/2674 register addresses with the H8S/2357 register addresses.

| Header File     | Module                                  |
|-----------------|-----------------------------------------|
| mod_regs_adc.h  | A/D D/A Converter Register              |
| mod_regs_bsc.h  | Bus Controller Register                 |
| mod_regs_dmac.h | DMA Controller Register                 |
| mod_regs_intc.h | Interrupt Controller Register           |
| mod_regs_pio.h  | Port I/O Controller Registers           |
| mod_regs_ppg.h  | Programmable Pulse Generator Register   |
| mod_regs_sci.h  | Serial Communication Interface Register |
| mod_regs_sys.h  | System Controller Register              |
| mod_regs_tmr.h  | TPU/TMR Register                        |
| mod_regs_wdt.h  | Watchdog Timer Register                 |

### 5.4.4 Interrupt Vectors

We do not have to change the files var\_arch.h and var\_intr.h for H8S/2357 and so we can leave both files untouched. The file var\_intr\_numbers.h contains symbolic constants for all exception and interrupt sources. The sources do not differ much between H8S/2674 and H8S/2357 but the vector numbers differ and so we have to modify the file. For example the SCI 2 interrupts are defined this way for H8S/2357 variant HAL:

| #define | CYGNUM_HAL_INTERRUPT_ERI2 | 88 |
|---------|---------------------------|----|
| #define | CYGNUM_HAL_INTERRUPT_RXI2 | 89 |
| #define | CYGNUM_HAL_INTERRUPT_TXI2 | 90 |
| #define | CYGNUM_HAL_INTERRUPT_TEI2 | 91 |

The H8S/2357 HAL should also use the TPU channel 5 for the eCos realtime clock and so we do not modify the following line.

#define CYGNUM\_HAL\_INTERRUPT\_RTC CYGNUM\_HAL\_INTERRUPT\_TGI5A

### 5.4.5 Variant Startup Macros

On HAL startup the file vectors.S executes some macros wich are defined in the file variant.inc. We have to modify these macros in order to match the H8S/2357 variant requirements. The first step is to modify the macro hal\_intc\_init. The H8S/2357 uses SYSCR instead of INTCR for setting the interrupt control mode.

```
#ifndef CYGPKG_HAL_H8S_INTC_DEFINED
  #define CYGPKG_HAL_H8S_INTC_DEFINED
  .macro hal_intc_init
  #if defined(CYG_HAL_STARTUP_ROM) ||
      defined(CYG_HAL_STARTUP_ROMRAM)
      mov.b @CYGARC_SYSCR, r01
      bclr #4,r01
```

```
bset #5,r01
mov.b r01, @CYGARC_SYSCR
#endif
.endm
#endif
```

Because the H8S/2357 timer module is always driven with high speed clock we do not need to make special settings in hal\_timer\_init and can leave this macro empty.

```
#ifndef CYGPKG_HAL_H8S_TIMER_DEFINED
    #define CYGPKG_HAL_H8S_TIMER_DEFINED
    .macro hal_timer_init
    .endm
#endif
```

The macro hal\_mon\_init intializes the VSR table with the default exception VSR and default interrupt VSR. The H8S/2674 source for this macro is also valid for the H8S/2357 variant HAL and we do not need to modify it.

### 5.4.6 The File var\_misc.c

This file contains miscellaneous functions for a specific H8S variant. The first function is hal\_variant\_init. This function executes complex variant initialisations which cannot be done in assembly. We leave this function empty because it is nothing to do here at the moment.

```
void hal_variant_init(void)
{
    // Nothing to do here at the moment
}
```

The first thing we are goint to modify is the definition of priority bit group values. The H8S/2357 variant uses 8 Bit interrupt priority registers. (H8S/2674 uses 16 Bit interrupt priority registers). For H8S/2357 we need only the following three bit groups and and bit group mask:

```
//-----
// Priority bit group values for prio_bit_group member of
// hal_int_reg_conf
//
#define PRIO_RESERVED 7
#define PRIO_06_TO_04 1
#define PRIO_02_TO_00 0
#define PRIO_BITGRP_MASK 1
```

The next thing we have to modify is the hal\_int\_prio\_conf\_table. This table stores priority registers and the bitgroups for setting an interrupt priority for a certain interrupt source. The H8S/2357 uses only 8 Bit registers here and so we have to change the

whole table. You should read the chapter *"Interrupt Sources"* in H8S/2357 hardware manual in order to change this table. For external H8S/2357 interrupts the table would look like this way:

```
PRIO_CONF_TBL_ENTRY(IPR_NONE, PRIO_RESERVED), // 015 RSV

PRIO_CONF_TBL_ENTRY(IPR('A'), PRIO_06_TO_04), // 016 IRQ 0

PRIO_CONF_TBL_ENTRY(IPR('A'), PRIO_02_TO_00), // 017 IRQ 1

PRIO_CONF_TBL_ENTRY(IPR('B'), PRIO_06_TO_04), // 018 IRQ 2

PRIO_CONF_TBL_ENTRY(IPR('B'), PRIO_06_TO_04), // 019 IRQ 3

PRIO_CONF_TBL_ENTRY(IPR('B'), PRIO_02_TO_00), // 020 IRQ 4

PRIO_CONF_TBL_ENTRY(IPR('B'), PRIO_02_TO_00), // 021 IRQ 5

PRIO_CONF_TBL_ENTRY(IPR('C'), PRIO_06_TO_04), // 022 IRQ 6

PRIO_CONF_TBL_ENTRY(IPR('C'), PRIO_06_TO_04), // 023 IRQ 7

...
```

Now we have to modify the hal\_int\_prio\_tbl[]. The H8S/2357 variant uses only 92 interrupts (vector 0 – vector 91) and therefore we have to delete some entries from this table (should contain 92 entries).

The hal\_int\_ackn\_tbl[] ist the next thing we have to modify in order to match H8S/2357 register structure. You should read the part of your H8S hardware manual where the adresses, functions and single bits of the registers are described. This table contains the adresses of the registers and the bits in these registers which have to be cleared in order to acknowledge an interrupt source. Reserved vectors should contain a zero for register address and bit to be cleared. For register addresses you should use the symbolic names which you have defined in the module include files. Here is a small part of the table for H8S/2357

| • • •   |                       |                |    |     |      |     |
|---------|-----------------------|----------------|----|-----|------|-----|
| ACKN_TB | L_ENTRY(CYGARC_ISR,   | CLR_BIT(0)),   | // | 016 | IRQ  | 0   |
| ACKN_TB | L_ENTRY(CYGARC_ISR,   | CLR_BIT(1)),   | // | 017 | IRQ  | 1   |
| ACKN_TB | L_ENTRY(CYGARC_ISR,   | CLR_BIT(2)),   | // | 018 | IRQ  | 2   |
| ACKN_TB | L_ENTRY(CYGARC_ISR,   | CLR_BIT(3)),   | // | 019 | IRQ  | 3   |
| ACKN_TB | L_ENTRY(CYGARC_ISR,   | CLR_BIT(4)),   | // | 020 | IRQ  | 4   |
| ACKN_TB | L_ENTRY(CYGARC_ISR,   | CLR_BIT(5)),   | // | 021 | IRQ  | 5   |
| ACKN_TB | L_ENTRY(CYGARC_ISR,   | CLR_BIT(6)),   | // | 022 | IRQ  | 6   |
| ACKN_TB | L_ENTRY(CYGARC_ISR,   | CLR_BIT(7)),   | // | 023 | IRQ  | 7   |
| ACKN_TB | L_ENTRY(0,            | 0),            | // | 024 | SWDI | END |
| ACKN_TB | L_ENTRY(CYGARC_TCSRR  | , CLR_BIT(7)), | // | 025 | WOVI |     |
| ACKN_TB | L_ENTRY(CYGARC_DRAMCE | R,CLR_BIT(4)), | // | 026 | CMI  |     |
| ACKN_TB | L_ENTRY(0,            | 0),            | 11 | 037 | RSV  |     |
|         |                       |                |    |     |      |     |

Porting Guide

ACKN\_TBL\_ENTRY(CYGARC\_ADCSR, CLR\_BIT(7)), // 028 ADI ...

It is also necessary to modify hal\_int\_mask\_tbl[]. This table contains adresses of the registers and the bits within theses registers wich have to be set in order to mask interrupts for a certain interrupt source. Here you should also use the symbolic names you have defined before in module register include files. Here is a small part of the table for H8S/2357 variant. Reserved vectors should contain zeros and interrupts without mask registers (like NMI) should contain NO\_MASK\_REG for register address value.

. . . MASK\_TBL\_ENTRY(CYGARC\_IER, BIT(0)), // 016 IRQ 0 MASK\_TBL\_ENTRY(CYGARC\_IER, BIT(1)), // 017 IRQ 1 MASK\_TBL\_ENTRY(CYGARC\_IER, BIT(2)), // 018 IRQ 2 MASK\_TBL\_ENTRY(CYGARC\_IER, BIT(3)), // 019 IRQ 3 MASK\_TBL\_ENTRY(CYGARC\_IER, BIT(4)), // 020 IRQ 4 MASK\_TBL\_ENTRY(CYGARC\_IER, BIT(5)), // 021 IRQ 5 MASK\_TBL\_ENTRY(CYGARC\_IER, BIT(6)), // 022 IRQ 6 MASK\_TBL\_ENTRY(CYGARC\_IER, BIT(7)), // 023 IRQ 7 // 024 SWDTEND 0), MASK\_TBL\_ENTRY(NO\_MASK\_REG, MASK\_TBL\_ENTRY(CYGARC\_TCSRW, BIT(5)), // 025 WOVI MASK\_TBL\_ENTRY(CYGARC\_DRAMCR,BIT(3)), // 026 CMI MASK\_TBL\_ENTRY(0, 0), // 027 RSV MASK\_TBL\_ENTRY(CYGARC\_ADCSR, BIT(6)), // 028 ADI . . .

Now we have to change the function hal\_interrupt\_set\_level because the H8S/2357 interrupt priority registers are only 8 Bit and the H8S/2674 ones are 16 Bit. The logic of the function is right but we have to modify the sizes of the register data types and we have to use different register access macros. First we change the size of prio\_data, mask and prio\_grp\_mask\_tbl from 16 to 8 bit. Then we delete the last two entries from prio\_grp\_mask\_tbl.

Then we change the access macros from 16 to 8 Bit. This should be all for this function in order to work properly for H8S/2357.

```
HAL_READ_UINT8(prio_reg, prio_data);
mask = prio_grp_mask_tbl[pint_regs->prio_bit_group;
prio_data &= ~mask;
prio_data |= (level << (pint_regs->prio_bit_group << 2));
HAL_WRITE_UINT8(prio_reg, prio_data);
```

In function hal\_interrupt\_configure we have to change the second assertion because H8S/2357 supports only 8 external interrupt sources.

```
CYG_ASSERT((CYGNUM_HAL_INTERRUPT_EXTERNAL_0 <= vector
    && CYGNUM_HAL_INTERRUPT_EXTERNAL_7 >= vector)
    || CYGNUM_HAL_INTERRUPT_NMI, "only external interrupts
    and NMI are configurable" );
```

Then we have to change the NMI part of this function because H8S/2357 uses another register than H8S/2674 variant for NMI configuration:

```
if (CYGNUM_HAL_INTERRUPT_NMI == vector)
{
    HAL_READ_UINT8(CYGARC_SYSCR, reg_data);
    if (up)
    {
        reg_data |= CYGARC_SYSCR_NMIEG_RIS;
    }
    else
    {
        reg_data &= ~CYGARC_SYSCR_NMIEG_RIS;
    }
    HAL_WRITE_UINT8(CYGARC_SYSCR, reg_data);
    return;
}
```

And then we have to change the part for all other interrupts. H8S/2357 uses only one 16 Bit sense control register because it has only 8 external interrupts instead of 16 of H8S/2674 (two 16 Bit sense control registers). So we do not need to calculate if we use CYGARC\_ISCRH ord CYGARC\_ISCRL because we only need CYGARC\_ISCR and therefore we can delete the line:

```
iscr = (vector <= CYGNUM_HAL_INTERRUPT_EXTERNAL_7) ?
        CYGARC_ISCRL : CYGARC_ISCRH;</pre>
```

And the remaining lines will become a little bit simpler in H8S/2357 variant:

```
mask = 3 << ((vector - CYGNUM_HAL_INTERRUPT_EXTERNAL_0) << 1);
HAL_READ_UINT16(CYGARC_ISCR, reg_data);
reg_data &= ~mask;
reg_data |= (int_req_conf <<</pre>
```

Porting Guide

```
((vector - CYGNUM_HAL_INTERRUPT_EXTERNAL_0) << 1));
HAL_WRITE_UINT16(CYGARC_ISCR, reg_data);
```

The two functions hal\_interrupt\_attach and h8s\_reset\_watchdog are ok for H8S/2357 variant and we do not need to change anything within these functions. This should be all for the file *var\_misc.c.* The file *var\_intr.S* contains interrupt mask, unmask and acknowledge functions written completely in assembly in order to make them as fast as possible. These functions also work for H8S/2357 without any change so we do not need to touch this file. The H8S/2357 variant is finished now.

## 5.5 Platform HAL Porting to Cetoni MCU2357

This chapter describes eCos platform port for *Cetoni MCU2357*. This is a microcontroller unit based on the Renesas H8S/2357 microcontroller. Doing a platform port requires a preexisting architecture and variant HAL port. This is the H8S architeture HAL and the H8S/2357 variant HAL described in previous chapter. The MCU2357 board does not contain any external RAM or ROM. Only the internal H8S/2357 RAM (8 KByte) and ROM (128 KByte FLASH) are available. This is not enough for running eCos but it is possible to run RedBoot and it is ok as an example for this porting guide.

### 5.5.1 HAL Platform Porting Process

The easiest way to make a new platform HAL is simply to copy an existing platform HAL and change the files to match the new platform. For H8S architecture only one platform HAL implementation exists at the moment – the *EDOSK-2674* platform. This will be our reference platform HAL to be copied. The first step is to create a new directory mcu2357 under packages/hal/h8s. Next we simply copy the content of the edosk2674 directory into the mcu2357 directory.

### 5.5.2 HAL Platform CDL

Each platform needs an entry in the ecos.db file. Here it is also a good idea to copy and modify the existing *EDOSK-2674* entry. This is the one for the *Cetoni MCU2357*:

In order to select and build the eCos library for Cetoni MCU2357 a target entry in ecos.db is required. We simply copy the EDOSK-2674 target and modify it for the MCU2357 board.

```
target mcu2357 {
   alias { "Cetoni MCU2357" }
   packages { CYGPKG_HAL_H8S
        CYGPKG_HAL_H8S_H8S2357
        CYGPKG_HAL_H8S_H8S2357_MCU2357
        }
   description "
        The Cetoni MCU2357 target provides the packages need to run
        eCos on the Cetoni microcontroller unit for Renesas H8S/2357"
}
```

The platform CDL file contains a package entry, named according to architecture, variant and platform, matching the package name in the ecos.db file. We rename the file hal\_h8s\_h8s2674\_edos2674.cdl under the mcu2357/current/cdl directory in hal\_h8s\_h8s2357\_mcu2357.cdl. Then we can simply modify the entries to match our new H8S/2357 platform. We remove the implementation of CYGINT\_HAL\_H8S\_PLATFORM\_LINUX\_BOOT\_SUPPORT because this platform does not support booting of Linux via RedBoot. Here is the initial part of the MCU2357 CDL file:

```
cdl_package CYGPKG_HAL_H8S_H8S2357_MCU2357 {
    display "Cetoni MCU2357 platform"
    parent CYGPKG_HAL_H8S
    requires CYGPKG_HAL_H8S_H8S2357
    implements CYGINT_HAL_VIRTUAL_VECTOR_SUPPORT
    implements CYGINT_HAL_VIRTUAL_VECTOR_COMM_BAUD_SUPPORT
    implements CYGINT_HAL_DEBUG_GDB_STUBS
    implements CYGINT_HAL_DEBUG_GDB_STUBS_BREAK
    implements CYGINT_HAL_H8S_USE_COMMON_SCI_CODE
    implements CYGINT_HAL_H8S_USE_COMMON_DIAG_CODE
    implements CYGINT_HAL_H8S_USE_COMMON_GDB_STUB
    define_header hal_h8s_h8s2357_mcu2357.h
    include_dir cyg/hal
    description "
        The Cetoni MCU2357 HAL package provides the support needed to run
        eCos on a Cetoni microcontroller unit for H8S/2357"
        compile plf_misc.c plf_diag.c delay_us.S
```

Next we have to rename the names for header files in CDL file and select a place for VSR-Table and Virtual-Vector-Table in RAM. The H8S/2357 has 8 Kbytes internal RAM. We place the two tables at the start of this internal RAM. (read H8S/2357 hardware manual for description of memory map in each operating mode).

Porting Guide

MCU2357 board only supports ROM startup because it does not contain external RAM and the internal H8S/2357 RAM is not enough for RAM or ROMRAM bootstrap. Therefore we have to modify the startup part. The "calculated" option means that user cannot change this value in configuration tool.

```
cdl_component CYG_HAL_STARTUP {
    display "Startup type"
    flavor data
    calculated {"ROM"}
    no_define
    define -file system.h CYG_HAL_STARTUP
    description "
        When targetting the Cetoni MCU2357 board, it is possible to build
        the system only for ROM bootstrap because it does not have enough
        RAM form RAM or RAMROM bootstrap. The ROM bootstrap requires that
        the eCos application be blown into H8S/2357 FLASH."
```

In the CYG\_HAL\_STARTUP component we just have to rename *EDOSK-2674* board into *Cetoni MCU2357* board. For CYGHWR\_MEMORY\_LAYOUT we have to change the filenames. Because the board support only ROM startup we can remove all definitions and filenames for any other startup type.

```
cdl_component CYGHWR_MEMORY_LAYOUT {
  display "Memory layout"
  flavor data
  no_define
  calculated {(CYG_HAL_STARTUP=="ROM") ? "h8s_h8s2357_mcu2357_rom" : "" }
  description "
   This is the memory layout used for building. It is selected according
   to the startup (RAM, ROM, ROMRAM) settings."
```

CYGHWR\_MEMORY\_LAYOUT\_LDI selects the memory layout linker script fragment files. We also have to adjust these filenames.

And last but not least we need to change the filenames of the memory layout header files:

Next we have to specify the MCU2357 I/O options related to serial I/O. The Cetoni MCU2357 board supports 3 independent serial channels – the EDOSK-2674 board supports only one serial channel. Therefore we have to do some modifications here.

```
cdl_component CYGPKG_HAL_H8S_H8S2357_MCU2357_IO_OPTIONS {
    display "I/O related options"
    flavor none
    description
        I/O related options including control over
        communications channels, debug and console channel."
    cdl_option CYGNUM_HAL_VIRTUAL_VECTOR_COMM_CHANNELS {
       display
                    "Number of communication channels on the board"
        flavor
                    data
       calculated 3
        description
          The H8S/2357 has three independent serial communication
          channels (SCI0, SCI1 and SCI2). The Cetoni MCU2357 board
           supports all three channels."
        }
```

The Cetoni MCU2357 board supports three independent serial channels. Therefore we can make the debug and diagnostic console channel configurable by the user. First we set up the debug serial channel:

```
cdl_option CYGNUM_HAL_VIRTUAL_VECTOR_COMM_CHANNELS {
                "Number of communication channels on the board"
    display
    flavor
                data
    calculated
                3
    description
        The H8S/2357 has three independent serial communication channels
        (SCI0, SCI1 and SCI2). The Cetoni MCU2357 board supports all
        three channels."
}
cdl_option CYGNUM_HAL_VIRTUAL_VECTOR_DEBUG_CHANNEL {
                  "Debug serial channel"
   display
    flavor
                  data
    default_value 0
                  0 to CYGNUM_HAL_VIRTUAL_VECTOR_COMM_CHANNELS-1
    legal_values
    description
       This option chooses which channel will be used to connect to a
host
        running GDB. On the Cetoni MCU2357 board all three channels of
```

```
H8S/2357 are connected to an RS-232 interface and can be used for
debugging"
}
cdl_option CYGNUM_HAL_VIRTUAL_VECTOR_DEBUG_CHANNEL_BAUD {
    display "Debug serial channel baud rate"
    flavor data
    legal_values 9600 14400 19200 38400 57600 115200
    default_value 57600
    description "
        This option selects the baud rate used for the GDB debug channel.
        The debug channel is used for debug connections to GDB.
        Note: this should match the value chosen for the diagnostic port
    if
```

Then we have to set up the diagnostic serial channel for the Cetoni MCU2357 board.

```
cdl_option CYGNUM_HAL_VIRTUAL_VECTOR_CONSOLE_CHANNEL {
   display
                   "Diagnostic channel"
   flavor data
   legal_values
                  0 to CYGNUM_HAL_VIRTUAL_VECTOR_COMM_CHANNELS-1
   default_value 1
                    ....
   description
       This option chooses which channel will be used for diagnostic
       output. On the Cetoni MCU2357 board only all H8S/2357 serial
       channels are connected to an RS-232 interface and can be used
       for diagnostic output."
cdl_option CYGNUM_HAL_VIRTUAL_VECTOR_CONSOLE_CHANNEL_BAUD {
   display
                 "Diagnostic serial channel baud rate"
   flavor
                data
   legal_values 9600 14400 19200 38400 57600 115200
   default_value 57600
   description
       This option selects the baud rate used for the diagnostic port.
       Note: this should match the value chosen for the GDB port if
       the diagnostic and GDB port are the same."
```

Now we have to set up the real-time clock specific constants. The configuration values CYGNUM\_HAL\_RTC\_CONSTANTS, CYGNUM\_HAL\_RTC\_NUMERATOR and CYGNUM\_HAL\_RTC\_DENOMINATOR for the MC2357 board are the same like the values for EDOSK-2674 board. eCos for MCU2357 board should also operate on frequency of 100 Hz. So we do not need to change anything here.

```
cdl_component CYGNUM_HAL_RTC_CONSTANTS {
    display "Real-time clock constants."
    flavor none
    cdl_option CYGNUM_HAL_RTC_NUMERATOR {
        display "Real-time clock numerator"
        flavor data
        calculated 100000000
        description "
```

Next we have to enter the value for the period to be programmed into hardware timer. We use TPU channel 5 like the *EDOSK-2674* board. This is a 16 Bit counter that counts to a maximum value of 65.535. The counter is driven by the internal clock of *H8S/2357*. This clock operates on 7372800 Hz for Cetoni MCU2357 board. Because we need a frequency of 100 Hz for eCos we need an interrupt each time the counter reaches a value of 7372800 Hz / 100 Hz = 73728. This value is too large for 16 bit counter. Therefore we need a clock divider for TPU. The TPU module supports a clock divider of 4. With this clock divider the channel is driven with 7372800 Hz / 4 and we need an interrupt each time we reach 73728 / 4 = 18432. This will be the period to be programmed into hardware timer.

```
cdl_option CYGNUM_HAL_RTC_PERIOD {
    display "Real-time clock period"
    flavor data
    calculated { 18432 }
    description "
        The PERIOD is the divider to be programmed into a hardware timer
        that is driven from an appropriate hardware clock, such that the
        timer overflows once per tick. The MCU2357 board uses the TPU
        channel 5 as hardware timer."
}
```

We do not need the value CYGNUM\_HAL\_RTC\_FREQUENCY and can delete it from CDL file. Next we have to modify the value for H8S/2357 Clock Pulse Generator input. The MCU2357 board uses a crystal of 7.3728 MHz and we have to setup this value in CDL file:

```
cdl_option CYGHWR_HAL_H8S_CPG_INPUT {
   display "OSC/Clock Frequency"
   flavor data
   calculated 7372800
   description "
        The value of the crystal is 7.3728 MHz."
}
```

The next two settings CYGBLD\_GLOBAL\_OPTIONS and

CYGBLD\_GLOBAL\_COMMAND\_PREFIX are also valid for MCU2357 board and we can take them unchanged for our new board:

Porting Guide

```
cdl_component CYGBLD_GLOBAL_OPTIONS {
    display "Global build options"
    flavor none
    parent CYGPKG_NONE
    description "
      Global build options including control over
      compiler flags, linker flags and choice of toolchain."
    cdl_option CYGBLD_GLOBAL_COMMAND_PREFIX {
      display "Global command prefix"
      flavor data
      no_define
      default_value { "h8300-elf" }
      description "
          This option specifies the command prefix used when
          invoking the build tools."
    }
}
```

Now we have to remove the *-ms2600* flags from compiler- and linker flags because the H8S/2357 contains a H8S2000 CPU but the EDOSK-2674 board contains a H8S2600 CPU. The remaining flags are valid also for MCU2357 board and we leave them unchanged:

```
cdl_option CYGBLD_GLOBAL_CFLAGS {
  display "Global compiler flags"
  flavor data
 no_define
  default value {
    CYGBLD_BUILD_FOR_DEBUG == 0 ?
       "-ms -mint32 -mecos -g -O2 -Wall -Wpointer-arith
        -Wstrict-prototypes -Winline -Wundef -Woverloaded-virtual
        -fsigned-char -fdata-sections -fno-rtti -fno-exceptions
        -finit-priority -finline-limit=100000" : \
       "-ms -mint32 -mecos -g -g2 -Wall -Wpointer-arith
        -Wstrict-prototypes -Winline -Wundef -Woverloaded-virtual
        -fsigned-char -fdata-sections -fno-rtti -fno-exceptions
        -finit-priority -finline-limit=100000" }
  description
     This option controls the global compiler flags which are used to
     compile all packages by default. Individual packages may define
     options which override these global flags."
cdl_option CYGBLD_GLOBAL_LDFLAGS {
 display "Global linker flags"
  flavor data
 no define
  default_value {
    CYGBLD_BUILD_FOR_DEBUG == 0 ?
      "-ms -mint32 -mecos -g -nostdlib -Wl,--gc-sections -Wl,-static" : \
      "-ms -mint32 -mecos -g -g2 -nostdlib -Wl,--gc-sections -Wl,-static"
  }
 description
    This option controls the global linker flags. Individual
    packages may define options which override these global flags."
```

The next CDL configuration options CYGBLD\_BUILD\_FOR\_DEBUG, CYGBLD\_BUILD\_GDB\_STUBS, CYGSEM\_HAL\_ROM\_MONITOR, CYGSEM\_HAL\_USE\_ROM\_MONITOR and CYGBLD\_BUILD\_REDBOOT\_BIN are valid for *MCU2357* and we do not need to change anything here.

Now we remove the three Linux boot options BOOT\_ENTRY, COMMAND\_LINE and COMMAND\_START because the *MCU2357* does not have enough RAM to support uCLinux booting and there is no uCLinux port available for this platform. We can also remove the test and build options because at the moment we do not provide platform specific tests for *MCU2357* and this board also does not need special build options.

Now the CDL file and ecos.db entries are ready and it should be possible to load the *Cetoni MCU2357* target into the eCos configuration GUI – for MCU2357 board it looks this way:

| 🗆 🚼 | H8S architecture                                          | current                                                |
|-----|-----------------------------------------------------------|--------------------------------------------------------|
|     | Extended interrupt mode                                   |                                                        |
|     | Save Multiply-Accumulate Register (MAC) on context switch |                                                        |
|     | 📲 Position of shadow vector table                         | RAM                                                    |
| -   | ] 🧰 H8S services                                          |                                                        |
|     | 🔽 Use generic debugging stub                              |                                                        |
|     | 🔽 Use generic diagnostic SCI driver                       |                                                        |
|     | 🖃 🔽 Use generic diagnostic code                           |                                                        |
|     | Build additional serial diag. functions                   |                                                        |
| -   | ] 🧰 H8S build options                                     |                                                        |
|     | ab Linker script                                          | src/h8s.ld                                             |
| -   | ] 🚼 H8S/2357 variant                                      | current                                                |
|     | 🔲 Watchdog module mask, unmask, ackn. support             |                                                        |
|     | 🖃 🚞 H8S/2357 on-chip generic clock controls               |                                                        |
|     | Internal clock to peripheral modules (Hz)                 | 7372800                                                |
| -   | Etoni MCU2357 platform                                    | current                                                |
|     | 🖃 时 Startup type                                          | ROM                                                    |
|     | 🖃 时 Memory layout                                         | h8s_h8s2357_mcu2357_rom                                |
|     | Memory layout linker script fragment                      | <pkgconf mlt_h8s_h8s2357_mcu2357_rom.ldi=""></pkgconf> |
|     | Memory layout header file                                 | <pkgconf mlt_h8s_h8s2357_mcu2357_rom.h=""></pkgconf>   |
|     | 🖃 🧰 📙                                                     |                                                        |
|     | Number of communication channels on the board             | 3                                                      |
|     | 👸 Debug serial channel                                    | 0                                                      |
|     | 📑 Debug serial channel baud rate                          | 57600                                                  |
|     | 88 Diagnostic channel                                     | 1                                                      |
|     | Diagnostic serial channel baud rate                       | 57600                                                  |
|     | 🖃 🧰 Real-time clock constants.                            |                                                        |
|     | Real-time clock numerator                                 | 100000000                                              |
|     | Real-time clock denominator                               | 100                                                    |
|     | ab Real-time clock period                                 | 18432                                                  |
|     | OSC/Clock Frequency                                       | 7372800                                                |

## 5.5.3 Platform include files

Within the include directory of our new platform there are a number of include files we have copied from EDOSK-2674 platform. Now we have to look into these files in order to see if we have to change something for MCU2357 platform.

If we look into the files then we see that we have to change nothing in the files *plf\_stub.h*, *plf\_intr.h* and *hal\_diag.h*. From file *plf\_io.h* we can remove all register bit definitions so that this file is empty now. We do not delete this file yet – maybe we have to provide platform specific I/O functions or I/O register definitions later if we develop platform drivers (for FLASH, SCI...).

### 5.5.3.1 platform.inc

This is the assembler include file included by vectors.S that executes low level initializations. From this file we can delete the macro hal\_intc\_init because this macro contains EDOSK-2674 specific initializations of interrupt controller. We already

defined this macro in variant.inc – it initializes the interrupt controller there (interrupt control mode 2).

In macro hal\_memc\_init we initialise *MCU2357* bus- and memory controller and general purpose I/O.

We can keep a lot of this macro but we have to change the registers and their values in init\_regs. For *MCU2357* board the register initialisation values look like this (we use the symbolic register names von module register include files of H8S/2357 variant):

```
. . .
init_regs:
INIT_REGS_DATA(CYGARC_ABWCR,
                              OxFF)
INIT_REGS_DATA(CYGARC_ASTCR, 0xFF)
INIT_REGS_DATA(CYGARC_BCRH,
                              0 \times 00
INIT_REGS_DATA(CYGARC_BCRL,
                               0 \times 1 C
INIT_REGS_DATA(CYGARC_WCRH,
                               OxFF)
INIT_REGS_DATA(CYGARC_WCRL,
                               OxFF)
INIT_REGS_DATA(CYGARC_MCR,
                               0 \times 00
INIT_REGS_DATA(CYGARC_DRAMCR, 0x00)
INIT_REGS_DATA(CYGARC_RTCOR, 0x00)
INIT_REGS_DATA(CYGARC_P6DDR,
                               0 \times 00
INIT_REGS_DATA(CYGARC_PADDR,
                              0x00)
INIT_REGS_DATA(CYGARC_PBDDR,
                              0xFF)
INIT_REGS_DATA(CYGARC_PCDDR, 0xFF)
INIT_REGS_DATA(CYGARC_PFDDR, 0x80)
INIT_REGS_DATA(CYGARC_MSTPCRL,0x00)
    .word
          0
. . .
```

### 5.5.4 Platform source files

### 5.5.4.1 plf\_misc.c

This file contains miscellaneous platform specific functions provided by HAL. The first function we need to modify a little bit is hal\_clock\_initialize. We use TPU channel 5 like *EDOSK-2674* board but we need a clock divider of 4 (*EDOSK-2674* uses a clock divider of 16) in order to get a 100 Hz frequency for eCos real-time clock. We have to change only one single line within this function:

```
// initialize 16 bit timer - first we select timer counter clock and
// counter clearing source TGR
// Clock prescaler is 4 (clock/4) and TCNT is clear at compare match A
//
HAL_WRITE_UINT8(CYGARC_TCR5, CYGARC_TCR_CLR_CMA | CYGARC_TCR_TPSC_4);
...
```

Now we only need to remove the function cyg\_plf\_memory\_segment, because the *MCU2357* board contains only one memory segment, and we are finished with this file.

### 5.5.4.2 plf\_diag.c

This file contains platform specific functions required for diagnostic output. This file defines and sets up the various diagnostic channels used by a specific platform. We have to change this file a little bit in order to match the requirements of *MCU2357* board. The first thing we are going to modify is the channels[] table for diagnostic channel data. The *EDOSK-2674* board supports only one channel but *MCU2357* board supports all three serial channels – therefore we have to enhance the table. The initialisation of the table depends on the selected baud rate and selected debug channel in *configtool*. Therefore we first insert some defines which enable compile time initialisation of serial channels according to selected baud rate:

```
#if
      CYGNUM_HAL_VIRTUAL_VECTOR_DEBUG_CHANNEL == 0
#define CYGNUM_HAL_SCI0_BAUD CYGNUM_HAL_VIRTUAL_VECTOR_DEBUG_CHANNEL_BAUD
#define CYGNUM_HAL_SCI1_BAUD
CYGNUM_HAL_VIRTUAL_VECTOR_CONSOLE_CHANNEL_BAUD
#define CYGNUM_HAL_SCI2_BAUD
CYGNUM_HAL_VIRTUAL_VECTOR_CONSOLE_CHANNEL_BAUD
#elif CYGNUM_HAL_VIRTUAL_VECTOR_DEBUG_CHANNEL == 1
#define CYGNUM_HAL_SCI0_BAUD
CYGNUM_HAL_VIRTUAL_VECTOR_CONSOLE_CHANNEL_BAUD
#define CYGNUM_HAL_SCI1_BAUD CYGNUM_HAL_VIRTUAL_VECTOR_DEBUG_CHANNEL_BAUD
#define CYGNUM_HAL_SCI2_BAUD
CYGNUM_HAL_VIRTUAL_VECTOR_CONSOLE_CHANNEL_BAUD
#elif CYGNUM_HAL_VIRTUAL_VECTOR_DEBUG_CHANNEL == 2
#define CYGNUM_HAL_SCI0_BAUD
CYGNUM_HAL_VIRTUAL_VECTOR_CONSOLE_CHANNEL_BAUD
#define CYGNUM_HAL_SCI1_BAUD
CYGNUM_HAL_VIRTUAL_VECTOR_CONSOLE_CHANNEL_BAUD
#define CYGNUM_HAL_SCI2_BAUD CYGNUM_HAL_VIRTUAL_VECTOR_DEBUG_CHANNEL_BAUD
#elif
#error "Wrong debug channel value"
#endif
static channel_data_t channels[CYGNUM_HAL_VIRTUAL_VECTOR_COMM_CHANNELS] =
    CHAN_TBL_ENTRY(CYGARC_SCI0_BASE,
                   1000,
                   CYGNUM_HAL_SCI0_BAUD,
                   CYGNUM_HAL_INTERRUPT_RXI0),
    CHAN_TBL_ENTRY(CYGARC_SCI1_BASE,
                   1000,
                   CYGNUM_HAL_SCI1_BAUD,
                   CYGNUM_HAL_INTERRUPT_RXI1),
    CHAN_TBL_ENTRY(CYGARC_SCI2_BASE,
                   1000.
                   CYGNUM_HAL_SCI2_BAUD,
                   CYGNUM_HAL_INTERRUPT_RXI2),
};
```

Then we have to modify the hardwired diagnostic channel – normally this channel is not required because we support virtual vector calling interface – but for standardisation and debug reasons we also support hardwired channel:

```
static channel_data_t channel =
{
    (cyg_uint8 *)CYGARC_SCI0_BASE,
    (cyg_uint32)1000,
    CYGNUM_HAL_VIRTUAL_VECTOR_CONSOLE_CHANNEL_BAUD,
    CYGNUM_HAL_INTERRUPT_RXI0
};
```

Well, this should be all for platform source files.

### 5.5.5 Memory Layout

The last thing we have to do is to setup the memory layout linker script fragments and memory layout header files. These files are located in directory mcu2357\current\include\pkgconf. This directory contains linker script fragments for ROM, RAM and ROMRAM startup. As an example we will setup the files for ROM startup now.

For ROM startup we setup the file *mlt\_h8s\_h8s2357\_mcu2357\_rom.ldi*. The first step is to setup the memory for MCU2357. The board does not provide any external ROM or RAM memory. So we can only use the internal H8S/2357 memory. In H8S/2357 hardware manual you will find a detailed description about the memory layout. H8S/2357 contains 128 Kbytes FLASH memory and 8 Kbytes RAM. This is not enough RAM for running eCos – but this is only a demonstration of porting process and it is enough RAM for running RedBoot.

```
#include <cyg/infra/cyg_type.inc>
```

```
OUTPUT_FORMAT("elf32-h8300")
OUTPUT_ARCH(h8300s)
MEMORY
{
    rom : ORIGIN = 0x00000000, LENGTH = 0x200000
    ram : ORIGIN = 0x00ffdc00, LENGTH = 0x20000
}
```

Now we setup the single sections. We use the sections from EDOSK-2674 file and change them for MCU2357 board. If shadow vector table should be located in ROM we place it immediately after the hardware vector table in FLASH at address 0x200. If it should be located in RAM then we place it after VSR table and Virtual Vector table in RAM at address 0xffdf00.

SECTIONS

```
{
    SECTIONS_BEGIN
    SECTION_rom_vectors (rom, 0x000000,
                                                       LMA_EQ_VMA)
#if defined(CYGBLD_HAL_H8S_SHADOW_VECTOR_TABLE_POS_ROM)
    SECTION_svects (rom, 0x200,
                                                      LMA_EQ_VMA)
#endif
    SECTION_text(rom, ALIGN (0x4), LMA_EQ_VMA)SECTION_fini(rom, ALIGN (0x1), LMA_EQ_VMA)SECTION_rodata(rom, ALIGN (0x1), LMA_EQ_VMA)SECTION_rodata1(rom, ALIGN (0x1), LMA_EQ_VMA)SECTION_fixup(rom, ALIGN (0x1), LMA_EQ_VMA)
   SECTION_text
    SECTION_gcc_except_table (rom, ALIGN (0x1), LMA_EQ_VMA)
#if defined(CYGBLD_HAL_H8S_SHADOW_VECTOR_TABLE_POS_RAM)
    SECTION_svects
                               (ram, 0xffdf00,
FOLLOWING(.gcc_except_table))
    SECTION_data
                               (ram, 0xffe100, FOLLOWING(.svects))
#else
                                (ram, 0xffdf00,
    SECTION_data
FOLLOWING(.gcc_except_table))
#endif
                                (ram, ALIGN (0x4), LMA_EQ_VMA)
    SECTION bss
    CYG_LABEL_DEFN(__heap1) = ALIGN (0x4);
    SECTIONS_END
}
```

The last thing we have to do is to setup the memory layout header file *mlt\_h8s\_h8s2357\_mcu2357\_rom.h.* We start with main flash memory. It starts at address 0x00, its size is 128 Kbytes (0x20000 Bytes) and it is read only:

```
// main flash memory 128 KByte
#define CYGMEM_REGION_rom (0)
#define CYGMEM_REGION_rom_SIZE (0x20000)
#define CYGMEM_REGION_rom_ATTR (CYGMEM_REGION_ATTR_R)
```

Next we setup values for internal H8S/2357 RAM. It starts at address 0xFFDC00 and its size is 8 KByte (0x2000 Byte) and it is read-/writeable:

```
// internal RAM of H8S/2357 is 8 KByte
#define CYGMEM_REGION_ram (0xffdc00)
#define CYGMEM_REGION_ram_SIZE (0x2000)
#define CYGMEM_REGION_ram_ATTR
(CYGMEM_REGION_ATTR_R|CYGMEM_REGION_ATTR_W)
```

The next thing is the heap. The heap starts at the end of the RAM memory RedBoot requires for its execution. The size depends on the RAM RedBoot needs. It ranges from end of RedBoot in RAM to end of RAM memory (0xfffc00):

```
// heap
#ifndef __ASSEMBLER___
extern char CYG_LABEL_NAME (__heap1) [];
#endif
#define CYGMEM_SECTION_heap1 (CYG_LABEL_NAME (__heap1))
```

```
#define CYGMEM_SECTION_heap1_SIZE(0xfffc00-
(size_t)CYG_LABEL_NAME(__heap1))
```

And last but not least we setup values for shadow vector table area:

```
// shadow vector table
#ifndef __ASSEMBLER__
extern char CYG_LABEL_NAME (_svects) [];
#endif
#define CYGMEM_SECTION_svects (CYG_LABEL_NAME (_svects))
#define CYGMEM_SECTION_svects_SIZE (0x200)
```

Within memory layout script fragments, header files and in platform CDL file we have set up the memory layout for MCU2357 ROM startup. The following picture shows the memory layout for ROM startup:

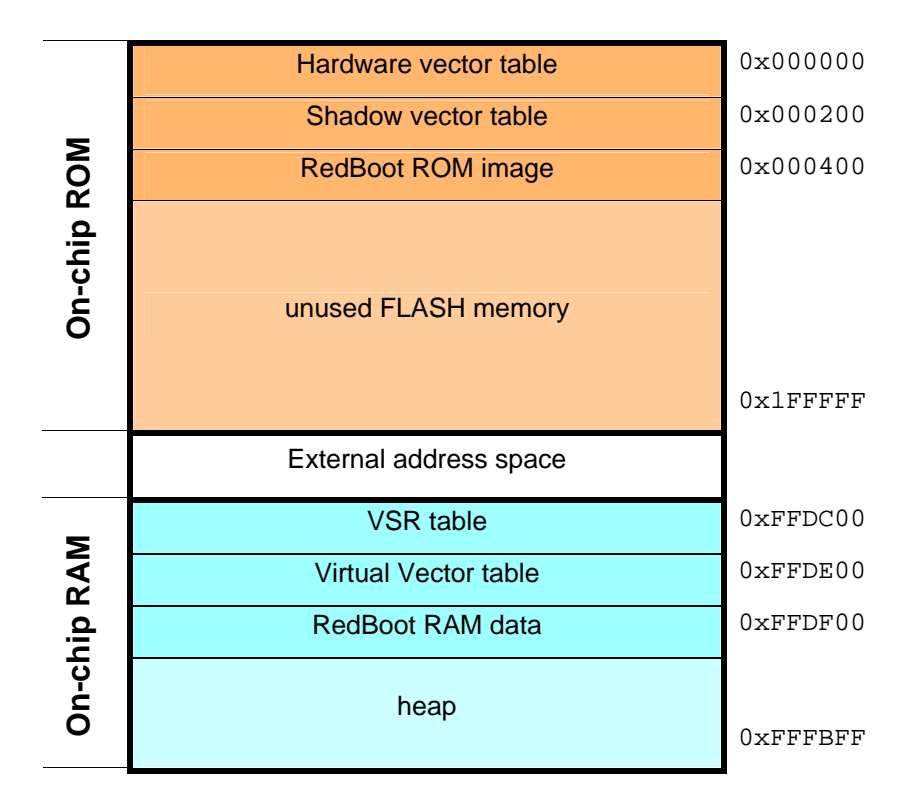

Now it should be possible to compile RedBoot or the eCos library for eCos. The Cetoni MCU2357 board shows the following RedBoot banner after startup:

```
RedBoot(tm) bootstrap and debug environment [ROM]
Non-certified release, version 0.8 - built 19:13:49, Mar 2 2004
Platform: Cetoni MCU2357 (H8S/2357F-ZTAT)
Copyright (C) 2000, 2001, 2002, Red Hat, Inc.
RAM: 0x00ffdc00-0x00fffc00, [0x00fff478-0x00fffc00] available
RedBoot>
```

Because of the limited memory of H8S/2357 only 1.928 Bytes are available for applications. This is not enough for eCos applications.

With the help of this porting guide it should be possible to use the EDOSK-2674 port as base for any other H8S related eCos port. If you did an eCos port for H8S and RedBoot does not work the first time you donwload it to your target then you should do the following things:

- Upload the RedBoot elf file in H8S simulator, set a breakpoint to \_\_start and step through the startup procedure in order to see if the program flow is right. If you do this it is important not to execute the data\_init\_loop which initializes the .data section because in simulator this would destroy content of .data section. So if you enter datas\_init\_loop then you should jump behind it.
- Check, if you have enabled the SCI modules in H8S module stop registers. Check hardware manual for a detailed description about the single bits in module stop register.
- Check if SCI registers are initialized in the right way.
- Check if the interrupt stack in configuration tools is large enough.

## **6 Application Development**

## 6.2 Symbolic Interrupt Vector Names

Whenever it is necessary to provide an interrupt vector number during application development (i.e. on a function call to cyg\_interrupt\_create, cyg\_interrupt\_delete, cyg\_interrupt\_attach and cyg\_interrupt\_detach) the following symbolic constants, provided by H8S/2674 variant HAL in file var\_intr\_numbers.h, should be used.

| Interrupt source | Symbolic name                    |
|------------------|----------------------------------|
| External pin     | CYGNUM_HAL_INTERRUPT_NMI         |
|                  | CYGNUM_HAL_INTERRUPT_EXTERNAL_0  |
|                  | CYGNUM_HAL_INTERRUPT_EXTERNAL_1  |
|                  | CYGNUM_HAL_INTERRUPT_EXTERNAL_2  |
|                  | CYGNUM_HAL_INTERRUPT_EXTERNAL_3  |
|                  | CYGNUM_HAL_INTERRUPT_EXTERNAL_4  |
|                  | CYGNUM_HAL_INTERRUPT_EXTERNAL_5  |
|                  | CYGNUM_HAL_INTERRUPT_EXTERNAL_6  |
|                  | CYGNUM_HAL_INTERRUPT_EXTERNAL_7  |
|                  | CYGNUM_HAL_INTERRUPT_EXTERNAL_8  |
|                  | CYGNUM_HAL_INTERRUPT_EXTERNAL_9  |
|                  | CYGNUM_HAL_INTERRUPT_EXTERNAL_10 |
|                  | CYGNUM_HAL_INTERRUPT_EXTERNAL_11 |
|                  | CYGNUM_HAL_INTERRUPT_EXTERNAL_12 |
|                  | CYGNUM_HAL_INTERRUPT_EXTERNAL_13 |
|                  | CYGNUM_HAL_INTERRUPT_EXTERNAL_14 |
|                  | CYGNUM_HAL_INTERRUPT_EXTERNAL_15 |

### 6.2.1 External Interrupts

## 6.2.2 Miscellaneous Interrupts

| Interrupt source     | Symbolic name                 |  |  |  |
|----------------------|-------------------------------|--|--|--|
| DTC – Data Transfer  | CYGNUM_HAL_INTERRUPT_SWDTEND  |  |  |  |
| Controller           |                               |  |  |  |
| WDT - Watchdog Timer | CYGNUM_HAL_INTERRUPT_WOVI     |  |  |  |
|                      |                               |  |  |  |
| Refresh Controller   | CYGNUM_HAL_INTERRUPT_RFSH_CMI |  |  |  |
|                      |                               |  |  |  |
| A/D Converter        | CYGNUM_HAL_INTERRUPT_ADI      |  |  |  |

## 6.2.3 TPU - 16 Bit Timer Pulse Unit Interrupts

| Interrupt source        | Symbolic name              |
|-------------------------|----------------------------|
| TPU 0 – Timer Channel 0 | CYGNUM_HAL_INTERRUPT_TGI0A |
|                         | CYGNUM_HAL_INTERRUPT_TGI0B |
|                         | CYGNUM_HAL_INTERRUPT_TGI0C |
|                         | CYGNUM_HAL_INTERRUPT_TGI0D |
|                         | CYGNUM_HAL_INTERRUPT_TCI0V |
|                         |                            |
| TPU 1 – Timer Channel 1 | CYGNUM_HAL_INTERRUPT_TGI1A |
|                         | CYGNUM_HAL_INTERRUPT_TGI1B |
|                         | CYGNUM_HAL_INTERRUPT_TCI1V |
|                         | CYGNUM_HAL_INTERRUPT_TCI1U |
|                         |                            |
| TPU 2 – Timer Channel 2 | CYGNUM_HAL_INTERRUPT_TGI2A |
|                         | CYGNUM_HAL_INTERRUPT_TGI2B |
|                         | CYGNUM_HAL_INTERRUPT_TCI2V |
|                         | CYGNUM_HAL_INTERRUPT_TCI2U |
|                         |                            |
| TPU 3 – Timer Channel 3 | CYGNUM_HAL_INTERRUPT_TGI3A |
|                         | CYGNUM_HAL_INTERRUPT_TGI3B |
|                         | CYGNUM_HAL_INTERRUPT_TGI3C |
|                         | CYGNUM_HAL_INTERRUPT_TGI3D |
|                         | CYGNUM_HAL_INTERRUPT_TCI3V |
|                         |                            |
| TPU 4 – Timer Channel 4 | CYGNUM_HAL_INTERRUPT_TGI4A |
|                         | CYGNUM_HAL_INTERRUPT_TGI4B |
|                         | CYGNUM_HAL_INTERRUPT_TCI4V |

|                         | CYGNUM_HAL_INTERRUPT_TCI4U |
|-------------------------|----------------------------|
|                         |                            |
| TPU 5 – Timer Channel 5 | CYGNUM_HAL_INTERRUPT_TGI5A |
|                         | CYGNUM_HAL_INTERRUPT_TGI5B |
|                         | CYGNUM_HAL_INTERRUPT_TCI5V |
|                         | CYGNUM_HAL_INTERRUPT_TCI5U |
|                         |                            |

## 6.2.4 TMR - 8 Bit Timers

| Interrupt source        | Symbolic name              |
|-------------------------|----------------------------|
| TMR 0 – Timer Channel 0 | CYGNUM_HAL_INTERRUPT_CMIA0 |
|                         | CYGNUM_HAL_INTERRUPT_CMIB0 |
|                         | CYGNUM_HAL_INTERRUPT_OVI0  |
|                         |                            |
| TMR 1 – Timer Channel 1 | CYGNUM_HAL_INTERRUPT_CMIA1 |
|                         | CYGNUM_HAL_INTERRUPT_CMIB1 |
|                         | CYGNUM_HAL_INTERRUPT_OVI1  |
|                         |                            |

## 6.2.5 DMA & EXDMA Controller Interrupts

| Interrupt source          | Symbolic name                |
|---------------------------|------------------------------|
| DMAC – DMA Controller     | CYGNUM_HAL_INTERRUPT_DEND0A  |
|                           | CYGNUM_HAL_INTERRUPT_DEND0B  |
|                           | CYGNUM_HAL_INTERRUPT_DEND1A  |
|                           | CYGNUM_HAL_INTERRUPT_DEND1B  |
|                           |                              |
| EXDMAC – EXDMA Controller | CYGNUM_HAL_INTERRUPT_EXDEND0 |
|                           | CYGNUM_HAL_INTERRUPT_EXDEND1 |
|                           | CYGNUM_HAL_INTERRUPT_EXDEND2 |
|                           | CYGNUM_HAL_INTERRUPT_EXDEND3 |
|                           |                              |

## 6.2.6 SCI – Serial Communication Interface

### Interrupts

| Interrupt source      | Symbolic name             |
|-----------------------|---------------------------|
| SCI 0 – SCI Channel 0 | CYGNUM_HAL_INTERRUPT_ERI0 |
|                       | CYGNUM_HAL_INTERRUPT_RXI0 |
|                       | CYGNUM_HAL_INTERRUPT_TXI0 |
|                       | CYGNUM_HAL_INTERRUPT_TEI0 |
|                       |                           |
| SCI 1 – SCI Channel 1 | CYGNUM_HAL_INTERRUPT_ERI1 |
|                       | CYGNUM_HAL_INTERRUPT_RXI1 |
|                       | CYGNUM_HAL_INTERRUPT_TXI1 |
|                       | CYGNUM_HAL_INTERRUPT_TEI1 |
|                       |                           |
| SCI 2 – SCI Channel 2 | CYGNUM_HAL_INTERRUPT_ERI2 |
|                       | CYGNUM_HAL_INTERRUPT_RXI2 |
|                       | CYGNUM_HAL_INTERRUPT_TXI2 |
|                       | CYGNUM_HAL_INTERRUPT_TEI2 |

## 6.3 Interrupt Priority Levels

When calling cyg\_interrupt\_create it is necessary to provide an interrupt priority level. The H8S architecture supports 8 priority levels in interrupt control mode 2 (eCos sets up interrupt control mode 2 at startup – interrupt control mode 0 is not supported at the moment). The following symbolic constants should be used for providing interrupt priority levels. When assertions are enabled then other values will raise an assertion error.

```
CYGNUM_HAL_INT_PRIO_LOWEST (complies to CYGNUM_HAL_INT_PRIO_0)

CYGNUM_HAL_INT_PRIO_0

CYGNUM_HAL_INT_PRIO_1

CYGNUM_HAL_INT_PRIO_2

CYGNUM_HAL_INT_PRIO_3

CYGNUM_HAL_INT_PRIO_4

CYGNUM_HAL_INT_PRIO_5

CYGNUM_HAL_INT_PRIO_6

CYGNUM_HAL_INT_PRIO_7

CYGNUM_HAL_INT_PRIO_7)
```

**NOTE** .The lowest priority CYGNUM\_HAL\_INT\_PRIO\_0 means that this interrupt is blocked and will not occur. So the lowest priority for an interrupt which should not be blocked is CYGNUM\_HAL\_INT\_PRIO\_1

## 6.4 Interrupt Configuration

It is possible to program the interrupt controller with the method for detecting an interrupt. This can be done by a function cal to cyg\_interrupt\_configure. The following EDOSK-2674 interrupts are configurable with the following configuration options. (If level is FALSE then up selects rising or falling edge detection. If level is true the up selects low level or high level). If assertions are enabled then all other values and value combinations will raise an assertion error.

```
void
```

```
cyg_interrupt_configure(
   cyg_vector_t vector,
   cyg_bool_t level,
   cyg_bool_t up
);
```

| Symbolic interrupt name          | Falling | Rising | Low   | High  |
|----------------------------------|---------|--------|-------|-------|
| Symbolic interrupt name          | Edge    | Edge   | Level | Level |
| CYGNUM_HAL_INTERRUPT_NMI         | yes     | yes    | -     | -     |
| CYGNUM_HAL_INTERRUPT_EXTERNAL_0  | yes     | yes    | yes   | -     |
| CYGNUM_HAL_INTERRUPT_EXTERNAL_1  | yes     | yes    | yes   | -     |
|                                  |         |        |       |       |
| CYGNUM_HAL_INTERRUPT_EXTERNAL_15 | yes     | yes    | yes   | -     |

## **7 Configuring the Windows Host**

## 7.2 Installing the Cygwin Native Tools

This installation instruction is for the eCos H8S development CD. This is a CD I have created for fast access to all tools for a complete eCos H8S development environment. Maybe these installation instructions are also helpful for people without this CD.

### **STEP 1**

The first step for installing Cygwin is to execute setup.exe from Cygwin install directory on CD.

### **STEP 2**

The next step in the Cygwin installation is to select the location we want to install from. The options are shown in the following dialog box. We select *Install from Local Directory* and click the *Next* button.

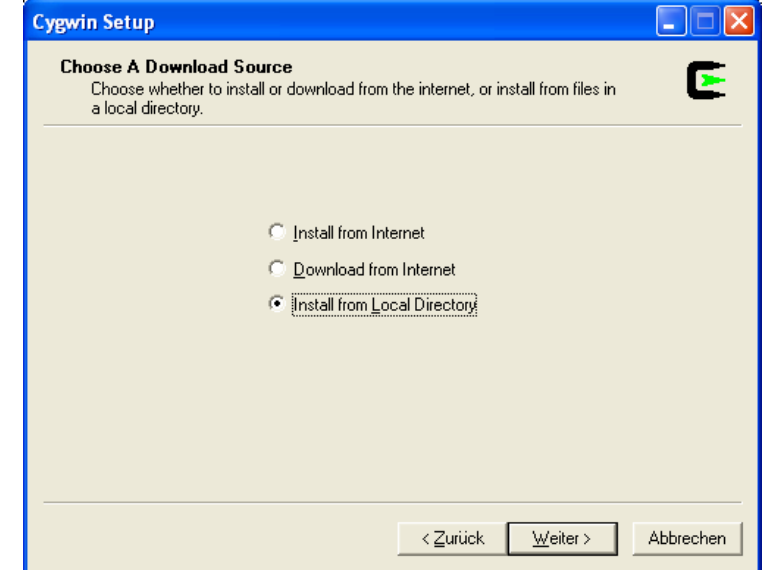

### **STEP 3**

Now we want to select the location of the Cygwin packages we want to install, *Local Package Directory*. We set this option to the CD directory where the installation files are located.

| Cygwin Setup                          |                                                                                                    |           |
|---------------------------------------|----------------------------------------------------------------------------------------------------|-----------|
| Select Loca<br>Select a d<br>download | al Package Directory<br>directory where you want Setup to store the installation files it<br>Is. The directory will be created if it does not already exist. | E         |
|                                       | Local Package Directory<br>F:\Cygwin\Binaries & Installation Files<br>Browse                                                                                 |           |
|                                       | < <u>Z</u> urück <u>W</u> eiter >                                                                                                    | Abbrechen |

### **STEP 4**

Next we set up the location where we want the tools installed, Select Root Insatll Directory. We set this option to D:\cygwin by either typing it in or directly clicking the Browse button to find the proper directory. As Default Text File

*Type* we select DOS. We can now click the *Next* button.

| Cygwin Setup                                                                                              |                                            |
|----------------------------------------------------------------------------------------------------|--------------------------------------------|
| Select Root Install Directory<br>Select the directory where you want to insta<br>installation parameters. | all Cygwin. Also choose a few              |
| Root Directory                                                                                            | Bjowse                                     |
| Install For                                                                                               | Default Text File Type<br>© DOS<br>© Unix  |
|                                                                                                    | < <u>Z</u> urück <u>W</u> eiter> Abbrechen |

### **STEP 5**

The next step is to select the packages we want to install. The packages contained on the CD ROM might not be the latest versions available because changes to the Cygwin tools are continuously occuring. However, the CD-ROM files have been installed and configured into а

| win Se            | tup                             |          |          |                           |                                       |
|-------------------|---------------------------------|----------|----------|---------------------------|---------------------------------------|
| Select F<br>Selec | Packages<br>ct the packages you | ı want : | setup ti | o install.                | E                                     |
|                   |                                 |          |          | © <u>P</u> rev ⊙ <u>C</u> | urr C E <u>xp Mexe</u> Full           |
| Cu                | New                             | В        | S        | Category                  | Package 🧹                             |
|                   | 20020731-1                      | $\times$ | ηία      | Base                      | ash: A Bourne Shell (/bin/sh)         |
|                   | € 1.1-1                         | $\times$ | n/a      | Base                      | base-files: A set of important :      |
|                   | 1.1-1                           | $\times$ | n/a      | Base                      | base-passwd: A script to set (        |
|                   | 🚯 2.05Б-9                       | $\times$ | n/a      | Base                      | bash: The GNU Bourne Agai             |
|                   | 20030307-1                      | $\times$ | n/a      | Devel                     | binutils: The GNU assembler,          |
|                   | 1.0.2-2                         | $\times$ | n/a      | Utils                     | bzip2: A high-quality block-so        |
|                   | 1.3.22-1                        | $\times$ | n/a      | Base                      | cygwin: The UNIX emulation            |
|                   | 2.8.1-1                         | $\times$ | n/a      | Base                      | diffutils: A GNU collection of        |
|                   | 4.1-1                           | $\times$ | n/a      | Base                      | fileutils: GNU file managemer         |
|                   | <b>4</b> 4.1.7-4                | $\times$ | n/a      | Base                      | findutils: Utilities for finding file |
| <                 |                                 |          |          |                           | >                                     |
|                   |                                 |          |          |                           |                                       |
|                   |                                 |          |          | < <u>Z</u> urück          | <u>W</u> eiter > Abbreche             |

working eCos development system.

Click once on the *View* button to show the *Full* view. In addition to the packages which are installed by default, it is *essential* to install the following packages:

gcc, make, sharutils, tcltk, wget.

Click once on the rotating arrows symbol against each of the above packages to select them for installation.

### STEP 6

After successful installation of the Cygwin tools, the dialog box shown right is displayed. Click OK completes Cygwin installation. To ensure proper installation of the Cygwin tools, we can run the bash program by double clicking on the desktop shortcut created in. This should bring

| Cygwin Setup 🛛 🔀      |
|-----------------------|
| Installation Complete |
| ОК                    |

up a UNIX bash shell environment. The last thing we have to do is to add the cygwin\bin directory to the Windows environment path.

### 7.3 Installing H8S Cross-Development Tools

The CD or "UK's EDOSK-2674" hompage contains pre-built versions of h8300 GNU development tools for Cygwin. For the installation of these tools we simply have to unzip the package containing the tools into the cygwin directory. After unzipping the tools there should be two directories cygwin\tools\gcch8 and cygwin\tools\gdbh8.

## 7.4 Installing the eCos Development Kit

The CD or "UK's EDOSK-2674" hompage contains the latest snapshot of a working eCos tree including the latest H8S and EDOSK-2674 sources. For installation you simply have to execute the following steps.

### **STEP 1**

The first step for installing eCos is to unzip the compressed eCos snapshot from CD into a directory. For example unzipping the snapshot to  $D:\$  will create the directory  $D:\$ ecos.

### **STEP 2**

The next step is to go into the directory ecos\tools\bin and execute the file platforms.reg. This will register all supported platforms in Windows registry.

### **STEP 3**

Now we execute the file configtool.exe in:

ecos\tools\bin. Because it is the first time we

execute this file we have to

| 📩 Choose folder for eCos repository                  | ? 🗙            |
|------------------------------------------------------|----------------|
| Please specify the root of the eCos repository tree. | <u>0</u> K     |
|                                                      | <u>C</u> ancel |
| D:\ecos                                              | Browse         |

specify the root of eCos repository tree. If we unzipped eCos to drive D: then this would be D: \ecos.

### **STEP 4**

The next step is to select a template (*Build -> Templates*). Here we select Renesas EDOSK2674 as *Hardware* and redboot as *Package*. We can now click the OK button.

| 🛱 Templates                                                                                          | ? 🛛                |
|----------------------------------------------------------------------------------------------------|--------------------|
| Hardware                                                                                             |                    |
| Renesas EDOSK2674                                                                                    | •                  |
| The EDOSK2674 target provides the packages need to ru<br>the Evaluation Design 0./S Kit for H8S/2674 | n eCos on          |
| redboot                                                                                              | <u>0</u> K         |
| This is the RedBoot configuration, used when building the RedBoot environment.                       | <u>C</u> ancel     |
|                                                                                                    | <u>D</u> etails >> |

### **STEP 5**

Now we have to select the buil tools path. This is the path where the binaries of the H8S cross development tools are located. (*Tools -> Path ->* 

| 📩 Build Tools Path                                                                                                    | ? 🔀                          |
|----------------------------------------------------------------------------------------------------|------------------------------|
| Enter the location of the h8300-elf build tools<br>folder, which should contain h8300-elf-gcc. You can<br>type in a path or use the Browse button to<br>navigate to a folder. | <u>D</u> K<br><u>C</u> ancel |
|                                                                                                    | <u>B</u> rowse               |
| D:\cygwin\tools\gcch8\bin                                                                                                    | •                            |

*Build Tools*). The required directory is the cygwin\tools\cch8\bin directory. We continue with OK.

### **STEP 6**

The next step is to select the *user tools folder*. This is the directory where the cygwin binaries are located. Normaly hey are located in cygwin\bin. We proceed with OK.

| 龄 User Tools Path                                                                                                    | ? 🗙            |
|----------------------------------------------------------------------------------------------------|----------------|
| Enter the location of the user tools folder,<br>which should contain cat and Is. You can type in<br>a path or use the Browse button to navigate to a<br>folder. | <u> </u>       |
|                                                                                                    | <u>C</u> ancel |
|                                                                                                    | Browse         |
| D:\cygwin\bin                                                                                                    | ¥              |

### STEP 7

Selecting *Tools -> Platforms* will bring up the *Platforms* window. Here you can select the edosk2674\_h8s platform by double clicking on it. The Modify Platform window will pop up and you can setup or change the arguments for GDB when executing the tests. Normally these settings should be OK after executing the platforms.reg file. Read the chapter about eCos tests in this manual for further instructions on eCos tests.

| 齢 Modify Platforr          | n ? 🔀                                                                                                    |
|----------------------------|----------------------------------------------------------------------------------------------------|
| Platform <u>n</u> ame:     | edosk2674_h8s                                                                                                    |
| Command <u>p</u> refix:    | h8300-elf                                                                                                    |
| Arguments for <u>G</u> DB: | set height 0<br>set debug remote 0<br>set remoteaddresssize 32<br>set remotebaud %b<br>target remote %p<br>load<br>break cyg_test_exit<br>break cyg_test_fail<br>break cyg_test_init<br>cont |
| Inferior:                  | h8300-elf-gdb -nw -q %e                                                                                                    |
| Prompt:                    | (gdb)                                                                                                    |
|                            | <u> </u>                                                                                                    |

In order to run the eCos tests from Configuration tool we have to add the GDB binaries path cygwin\tools\gdbh8\bin (if you installed Cygwin on drive D then the path would be D:\cygwin\tools\gdbh8\bin.

Now the eCos development is completely installed and ready for H8S development.

## 8 Debugging with Insight

### 8.2 Starting Insight

This chapter covers only things which are specific for debugging of H8S related eCos applications. For a general and detailed description of debugging with GDB or Insight you should read the appropriate manuals.

For debugging of H8S eCos applications you should use *GDB* or *Insight* version v401 available at <u>www.kpitgnutools.com</u>. These versions have been approved to work properly for H8S eCos development. If you start GDB or Insight then you should use the gdb\_remote\_h8s.ini file available on the H8S eCos development CD or on "*UK*'s *EDOSK-2674 eCos page*". This file sets up GDB for debugging of H8S eCos applications. If this file is not available then you should create an ini file with the following settings:

```
# set serial configuration
set remotedevice com1
set remotebaud 115200
# Set debugging of remote protocol. When enabled, each packet
# sent or received with the remote target is displayed
set debug remote 0
set debug serial 0
set debug arch 0
set debug event 0
set debug expression 0
set debug monitor 0
set debug target 0
# Set filename for remote session recording
set remotelogfile \gdb.log
# Set machine type
set architecture h8300s
# Set the maximum size of the address (in bits) in a memory packet
set remoteaddresssize 32
# Set the maximum number of bytes per memory-write packet
set remote memory-write-packet-size 64
set remote memory-write-packet-size fixed
# define additional commandos
define reset
maintenance packet r
detach
end
```

You then should use this ini file when starting Insight:

## 8.3 Debugging

### 8.3.1 Debugging using serial line

If we debug eCos applications using the serial line then we have to set up GDB for serial connection (*File -> Target Settings*).

We have to set *Target* to Remote/Serial, *Baud Rate* to the baud rate of EDOSK-2674 board serial line (normally this should be 115200) and *Port* to the com port connected to EDOSK-2674 board.

| 74 Target Selection                                                     | <u> </u>                                                                                                    |  |
|-------------------------------------------------------------------------|----------------------------------------------------------------------------------------------------|--|
| Connection<br>Target: Remote/Serial                                     | <ul> <li>Set breakpoint at 'main'</li> <li>Set breakpoint at 'exit'</li> <li>Set breakpoint at cyg test exit</li> </ul> |  |
| Port: com1                                                              | Display Download Dialog                                                                                                 |  |
| Fewer Options     Run Options     Attach to Target     Download Program | Run Method<br>C Run Program<br>C Continue from Last Stop                                                                |  |
| Command to issue after attaching:                                       |                                                                                                    |  |
|                                                                         |                                                                                                    |  |
| OK Cancel Help                                                          |                                                                                                    |  |
|                                                                         |                                                                                                    |  |

For *Run Options* you should check *Attach to Target, Download Program* and *Continue from Last Stop.* 

If we run the eCos tests then it is a good idea to set breakpoints at  $cyg\_test\_exit$  and  $cyg\_assert\_fail$ . So we can reset the board by typing reset in console window when a test fails or finishes.

## 8.3.2 Debugging via Ethernet

| If we debug eCos        |                                      |
|-------------------------|--------------------------------------|
| II we debug ecos        | 74 Target Selection 🔀                |
| applications using      | ✓ Set breakpoint at 'main'           |
| ethernet then we have   | Connection                           |
| to set up GDB for       | Harberry 100 100 00                  |
| TCP/IP connection (File | Port: 9000 V Display Download Dialog |
| -> Target Settings).    | Use xterm as inferior's tty          |
| We have to set Target   | ▼ Fewer Options                      |
| to Remote/TCP,          | Run Options                          |
| Hostname to IP address  | Run Method                           |
| of EDOSK-2674 board     | Continue from Last Stop              |
| and Port to TCP port we | Command to issue after attachino:    |
| have configured when    |                                      |
| building RedBoot.       | OK Cancel Help                       |
| The remaining options   |                                      |

should be the same like the options for debugging using serial connection.

## 8.3.3 Special GDB commands

If we executed GDB or Insight with the gdb\_remote\_h8s.ini file when we have the additional command reset. This command sends a reset package to the EDOSK-2674 board and then detaches GDB from target. The reset packet causes a reset of the EDOSK-2674 board. So if you finished debugging and wish to restart debug another file or restart debugging of the same file then you simply enter the reset command and you are able to connect to target again immediately without pressing reset switch on the board.